# eBanking Oberbank Slowakei - Kurzübersicht

#### 1. Einstieg ins System

2. Anmeldung 2.1 PIN Änderung bei dem Ersteinstieg 2.2 Eingabe des Benutzerprofils

3. Verwaltung

3.1 Auftraggeber 3.2 Empfänger 3.3 Benutzer 3.3.1 PIN Änderung 3.3.2 Zugang sperren

#### 4. Zahlungsverkehr

<u>4.1 Einzelauftrag</u>
<u>4.1.1 Neuer Einzelauftrag (Neuaufnahme)</u>
<u>4.1.2 Vorlagen Einzelauftrag</u>
<u>4.1.3. Eilauftrag</u>
<u>4.2 Sammelauftrag</u>
<u>4.2.1 Sammelauftrag anlegen</u>
<u>4.2.2 Zahlungen in den Sammelauftrag zufügen</u>
<u>4.2.3 Sammelauftrag abschließen</u>
<u>4.2.4 Sammelauftrag autorisieren</u>
<u>4.3 Periodenauftrag</u>
<u>4.4 Eigenüberträge</u>
<u>4.4.1 Neuer Eigenübertrag (Neuaufnahme)</u>
<u>4.4.2 Vorlagen Eigenüberträge</u>
<u>4.5 Vorlagen</u>

#### 5. Kontoinformationen

- 5.1 Finanzstatus 5.2 Kontoübersicht 5.3 Umsatzübersicht 5.4 Export 5.4.1 Kontoauszug MT940 5.4.2 Kontoauszug CAMT 53 5.4.3 PDF Auszug
- <u>6. Auftragsübersicht</u> <u>6.1 Auftragsstatus</u> <u>6.2 Gesendete Aufträge</u> <u>6.3 Unterschreiben</u>

#### 7. Autorisierung der Zahlungen (mit xTAN)

8. Banknachrichten

<u>9. Import (Übernahme der Datei)</u>

10. IBAN Rechner

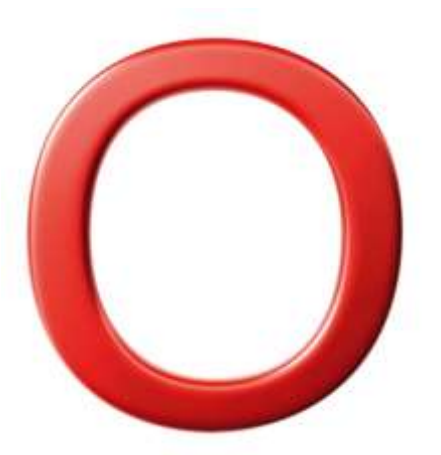

Die Angaben in diesem Dokument dienen lediglich der unverbindlichen Information der Kunden. Alle Rechte sind der Oberbank AG vorbehalten.

## 1. Einstieg ins System

Der schneleste Einstieg ins Sytem ist durch die Oberbank-Webseite (<u>www.oberbank.at</u>) oder direkt durch den Link <u>https://banking.oberbank.sk/smartoffice/sk/\_mcologon?..OASLogon%2ELanguage=DE</u>.

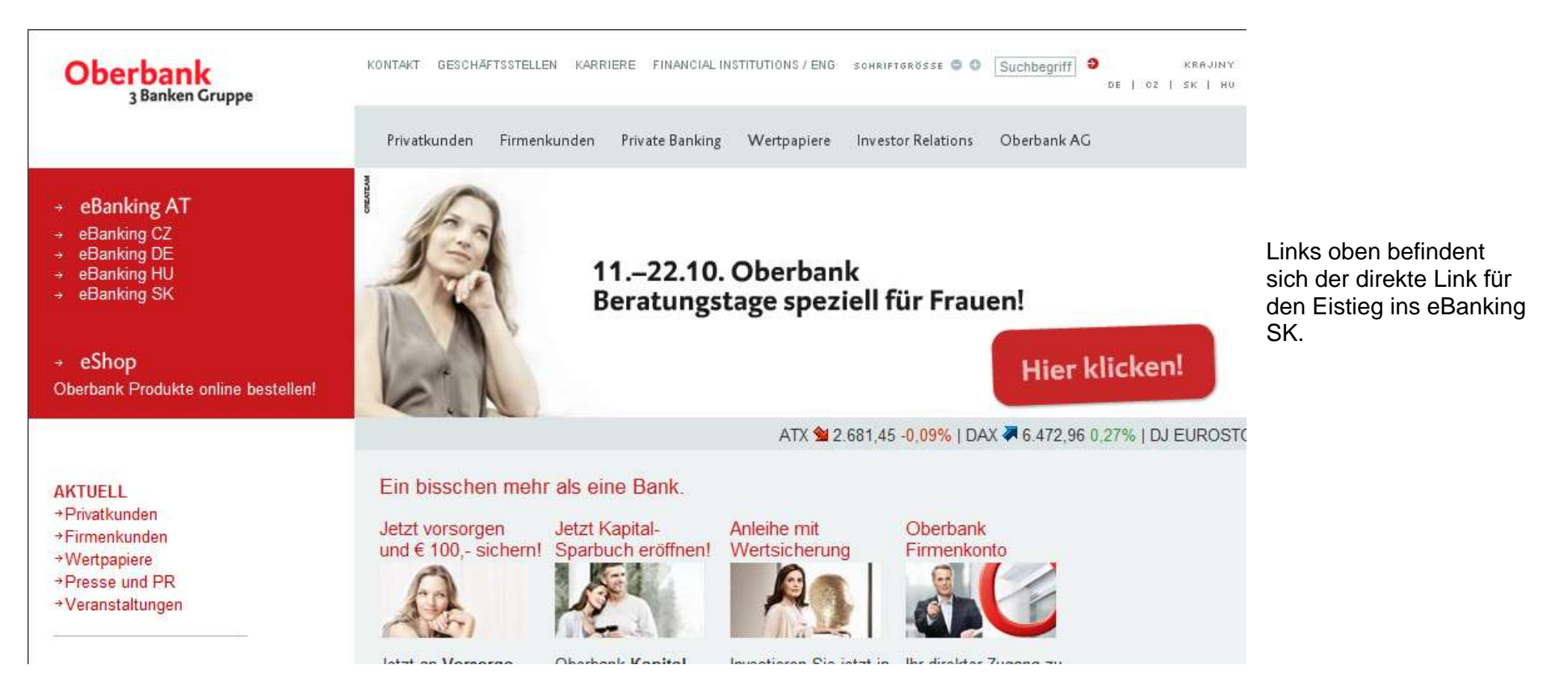

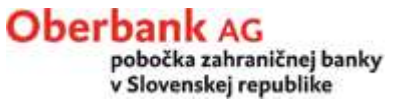

## 2. Anmeldung

Für die Anmeldung ins eBanking verwenden Sie die s.g. Teilnehmer-Nummer und PIN.

Die Teilnehmer-Nummer und die Start-PIN erhalten Sie im PIN-Kuvert (per Post).

Die Teilnehmer-Nummer ist bleibt unverändert, <u>PIN können Sie ändern</u>. Bei der Erstanmeldung ins eBanking werden Sie aufgefordert, diese <u>Start-PIN zu ändern</u>.

| Oberbank<br>3 Banken Gruppe                                          |                           | Language: CZ | Rechts oben<br>können Sie die               |
|----------------------------------------------------------------------|---------------------------|--------------|---------------------------------------------|
|                                                                      | LOGIN                     |              | Sprachversion                               |
| eBanking<br>→ Produktinformation<br>→ Sicherheit<br>→ Servicenummern | Teilnehmer-Nr.            |              | auswählen<br>(Language: CZ,<br>HU, DE, EN). |
|                                                                      | Oberbank eBanking starten |              |                                             |

Nach der Eingabe der Teilnehmer-Nummer und PIN klicken Sie auf "Oberbank eBanking starten".

## 2.1 PIN Änderung bei dem Ersteinstieg

Bei der Erstanmeldung ins eBanking werden Sie automatisch aufgefordert, die Start-PIN (haben Sie zusammen mit der Teilnehmer-Nummer erhalten) zu ändern.

| Verwaltung - Benutzer                                                                                                    |                                                                                     |  |
|----------------------------------------------------------------------------------------------------|-------------------------------------------------------------------------------------|--|
| PIN ändern                                                                                                    |                                                                                     |  |
| Absenden                                                                                                    |                                                                                     |  |
| Ihre PIN muß zumindest 6 Ze                                                                                                    | ichen lang sein                                                                     |  |
| Bei der PIN Änderung beachter<br>- Keine Leerstellen<br>- Ziffern und Buchstaben<br>- Groß- und Kleinschreibung be<br>- Mindestens 6 Stellen - maxima<br>- Keine einfach zu erratende Ze | n Sie bitte folgende Regeln:<br>achten<br>al 8 Stellen<br>sichenfolge (z.B. 123456) |  |
|                                                                                                    | PIN Änderung                                                                        |  |
|                                                                                                    | Neue PIN                                                                            |  |
|                                                                                                    | PIN Wiederholung                                                                    |  |
|                                                                                                    | L                                                                                   |  |

Nach der Eingabe der Daten klicken Sie auf "Absenden".

PIN Änderung müssen Sie mit einer <u>xTAN</u> autorisieren. xTAN erhalten Sie auf Ihr Mobiltelefon!

# 2.2 Eingabe des Benutzerprofils

Bei der Erstanmeldung ins eBanking ist es notwendig, das Benutzerprofil einzugeben:

- o Name
- o Straße
- $\circ$  Ort

| Verwaltung - Benutze | r                     |                              |                   |                     |               |
|----------------------|-----------------------|------------------------------|-------------------|---------------------|---------------|
| Benutzerprofil       |                       |                              |                   |                     |               |
| Absenden             |                       |                              |                   |                     |               |
|                      | Adresse               |                              |                   |                     |               |
|                      | Name                  | Max Mustermann               |                   | ]                   |               |
|                      | Straße                | Hauptstrasse 4               |                   |                     |               |
|                      | Ort                   | 111 Wien                     |                   |                     |               |
|                      | Lokale Formate        |                              |                   |                     | Daten         |
|                      | Datum                 | TT.MM.JJJJ (21.10.2003)      | •                 |                     | in Lokale     |
|                      | Uhrzeit               | HH:MM:SS (09:15:56)          |                   |                     | Formate nicht |
|                      | Betrag                | 1.000,00 💌                   |                   |                     | anuem         |
|                      |                       |                              |                   |                     |               |
|                      | Statusinformation     |                              |                   |                     |               |
|                      | Aktive Sitzung seit   | 15.10.2010 11:09:35          | Letzte Signatur   | 06.09.2010 12:31:58 |               |
|                      | Anmeldeverfahren      | PIN-Verfahren                | Signaturverfahren | xTAN-Verfahren      |               |
|                      | Vorherige Sitzung von | 13.10.2010 14:19:08          | bis               | 13.10.2010 15:33:03 |               |
|                      | beendet wegen         | Sitzung wurde vom Benutzer b | eendet            |                     |               |

Nach der Eingabe der Daten klicken Sie auf "Absenden".

Ohne Eingabe des Benutzerprofils wird es nicht möglich sein die Zahlungsaufträge korrekt einzugeben und abzusenden!

# 3. Verwaltung

# Oberbank 3 Banken Gruppe

In der Verwaltung haben Sie die Möglichkeit folgende Datenbanken zu bilden:

- Auftraggeber 0
- Empfänger 0
- Kontoinformationen
- Benutzer 0
- Zahlungsverkehr
- Auftragsübersicht
- ↓ Verwaltung
- Auftraggeber
- Empfänger
- Benutzer
- Banknachrichten

# 3.1 Auftraggeber

| Oberbank<br>3 Banken Gruppe                                                                          |                                                                                                    |
|----------------------------------------------------------------------------------------------------|----------------------------------------------------------------------------------------------------|
|                                                                                                    | In der Datenbank des Auftraggebers können Sie sich selbst als <b>Auftraggeber der Zahlungsafträge</b> für jedes von Ihren Konten speichern. Der Auftraggeber muss separat für SEPA Zahlungen, Auslandszahlungen und Eigenüberträge eingegeben sein. |
| <ul> <li>→ Kontoinformationen</li> <li>→ Zublemente</li> </ul>                                       | Bei der konkreten Zahlung brauchen Sie dann die Daten des Auftraggebers nicht mehr einzugeben.                                                                                                    |
| <ul> <li>Zahlungsverkehr</li> <li>Auftragsübersicht</li> </ul>                                       | Falls Sie nur 1 Konto haben, werden die Daten des Auftraggebers in den Zahlungsauftrag übertragen.<br>Falls Sie mehrere Konten haben, können Sie auswählen, welchen Auftraggeber Sie für den konkreten<br>Zahlungsautrag benutzen möchten.          |
| ↓ Verwaltung                                                                                         |                                                                                                    |
| <ul> <li>Auftraggeber</li> <li>Slowakei</li> <li>Inlandszahlungen</li> <li>SEPA Zahlungen</li> </ul> | Vorsicht – bei den Firmenkunden ist es notwendig, in die Information über den Auftraggeber die<br>Information über die Firma und nicht über den eBanking Teilnehmer einzugeben (d.h. Auftraggeber ist<br>ABC GmBH und nicht Max Muster).            |
| Auslandszahlungen<br>Eigenüberträge                                                                  | Für die Eingabe der Auftraggeberinformation klicken Sie auf " <b>Neuaufnahme</b> ".                                                                                                    |
| → Empfänger                                                                                          |                                                                                                    |
| → Benutzer                                                                                           |                                                                                                    |

→ Banknachrichten

#### Eingabemaske des Auftraggebers der SEPA Zahlungen

| Verwaltung - Auftraggeber |                                 |  |
|---------------------------|---------------------------------|--|
| SEPA Zahlungen            |                                 |  |
| Absenden Zurück           | Seite drucken                   |  |
|                           | Auftraggeberinformation         |  |
|                           | Name                            |  |
|                           |                                 |  |
|                           | Straße                          |  |
|                           | Ort                             |  |
|                           | Land                            |  |
|                           | Gläubigeridentifikationsnr.     |  |
|                           | Bankinformation                 |  |
|                           | Auftraggeberbank (SWIFT) / IBAN |  |
|                           | Auftraggeberbank / Konto        |  |

#### Eingabemaske des Auftraggebers der Auslandszahlungen

| Verwaltung - Auftraggeber |                                          |  |
|---------------------------|------------------------------------------|--|
| Auslandszahlungen         |                                          |  |
| Absenden Zurück           | Seite drucken                            |  |
|                           | Auftraggeberinformation                  |  |
|                           | Name                                     |  |
|                           |                                          |  |
|                           | Straße                                   |  |
|                           | Ort                                      |  |
|                           | Bank                                     |  |
|                           | Vorkontonr. / Kontonummer / Kontowährung |  |

Nach der Eingabe der Daten klicken Sie auf "Absenden".

Die Auftraggeberdaten können Sie auch direkt aus einem konkreten Zahlungsauftrag speichern.

Beim Auftraggeber der Eigenüberträgen sind die Daten über die Bankverbindung in der Eingabemaske nicht angeführt. Es geht aus dem Typ des "Eigenübertrags" hervor.

| Eigenüberträge |                                           |                                                                                                    |  |  |
|----------------|-------------------------------------------|----------------------------------------------------------------------------------------------------|--|--|
| Absenden       | Zurück Seite drucken                      |                                                                                                    |  |  |
|                | Auftraggeberinfo<br>Name<br>Straße<br>Ort | Image: Constraint of the second second se |  |  |

# 3.2 Empfänger

## Oberbank 3 Banken Gruppe

|                                                                                                  | In der Datenbank der Empfänger können Sie die <b>Empfänger Ihrer Zahlungsaufträge</b> verwalten. Den Empfänger muss man separat für SEPA Zahlungen und auch Auslandszahlungen speichern.                                                                                     |
|--------------------------------------------------------------------------------------------------|----------------------------------------------------------------------------------------------------|
| <ul> <li>→ Kontoinformationen</li> <li>→ Zahlungsverkehr</li> <li>→ Auftragsübersicht</li> </ul> | Bei der konkreten Zahlung brauchen Sie dann die Daten des Empfängers nicht mehr einzugeben, Sie haben die Möglichkeit zu wählen, welchen Empfänger Sie für den Zahlungsauftrag benutzen. Für die Eingabe der Auftraggeberinformation klicken Sie auf " <b>Neuaufnahme</b> ". |
| <ul> <li>✓ Verwaltung</li> <li>→ Auftraggeber</li> </ul>                                         |                                                                                                    |
| ↓ Empfänger<br>Slowakei                                                                          |                                                                                                    |
| Inlandszahlungen<br>SEPA Zahlungen<br>Auslandszahlungen                                          |                                                                                                    |
| → Benutzer                                                                                       |                                                                                                    |
| → Banknachrichten                                                                                |                                                                                                    |

#### Eingabemaske des Empfängers der SEPA Zahlungen:

Bei der Eingabe des Empfängers der SEPA Zahlungen können Sie sich entscheiden, ob Sie den Empfänger in die Kunden- oder Teilnehmerliste einordnen:

| Verwaltung - Empfänger |                                     |                     | Teilnehmerliste –                                                  |
|------------------------|-------------------------------------|---------------------|--------------------------------------------------------------------|
| SEPA Zahlungen         |                                     |                     | nur in der Liste                                                   |
| Absenden Abbrechen     | Seite drucken                       |                     | des konkreten                                                      |
|                        | Partnerinformation<br>Liste<br>Name | Teilnehmer          | eBanking-<br>Teilnehmers<br>angezeigt.                             |
|                        | Straße<br>Ort<br>Land               |                     | Kundenliste -<br>Empfänger wird in<br>der Liste aller<br>eBanking- |
|                        | Bankdaten                           |                     | Teilnehmer                                                         |
|                        | Empfängerbank (SWIFT)               |                     | innerhalb der                                                      |
|                        | Name                                |                     | firma angezeigi<br>(d.h. auch der                                  |
|                        | IBAN                                |                     | Teilnehmer, der den                                                |
|                        | IBAN-Finder<br>Land                 | Land IBAN ermitteln | Empfänger nicht<br>angelegt hat, kann                              |
|                        | Bankcode<br>Konto                   |                     | ihm im<br>Zahlungsauftrag<br>verwenden).                           |

Nach der Eingabe der Daten klicken Sie auf "Absenden".

Empfängerdaten können Sie auch direkt aus einem konkreten Zahlungsauftrag speichern.

#### Eingabemaske des Emfängers der Auslandszahlungen:

Bei der Eingabe des Empfängers der Auslandszahlungen können Sie sich entscheiden, ob Sie den Empfänger in die Kunden- oder Teilnehmerliste einordnen:

| Verwaltung - Emp | fänger                |                        | Teilnehmerliste –                              |
|------------------|-----------------------|------------------------|------------------------------------------------|
| Auslandszahlunge | n                     |                        | Empfänger wird nur in                          |
| Absenden         | Abbrechen Seite druck | en                     | eBanking-Teilnehmers                           |
|                  | Empfänger             |                        | ange_eign                                      |
|                  | Liste                 | Teilnehmer 💌           | Kundenliste -                                  |
|                  | Name                  | Teilnehmer       Kunde | Empfänger wird in der<br>Liste aller eBanking- |
|                  | Straße                |                        | Teilnehmer innerhalb                           |
|                  | Ort                   |                        | der Firma angezeigt                            |
|                  | Land                  |                        | (d.h. auch der Teilnehmer,                     |
|                  | Kundennummer          |                        | angelegt hat, kann ihm im                      |
|                  | Bank                  |                        | verwenden)                                     |
|                  | SWIFT Adresse         |                        |                                                |
|                  | Name                  |                        |                                                |
|                  |                       |                        |                                                |
|                  | Straße                |                        |                                                |
|                  | Ort                   |                        |                                                |
|                  | Land                  |                        |                                                |
|                  | Kontonummer           |                        |                                                |
|                  |                       |                        |                                                |

Nach der Eingabe der Daten klicken Sie auf "Absenden".

Empfängerdaten können Sie auch direkt aus einem konkreten Zahlungsauftrag speichern.

## 3.3 Benutzer

# Oberbank 3 Banken Gruppe In der Datenbank des Benutzers können Sie folgende Daten verwalten: o <u>Benutzerprofil</u> – wird bei der ersten Anmeldung ins eBanking ausgefüllt, beim Bedarf kann man es ändern. PIN 0 Kontoinformationen und Sie können den Zugang ins eBanking sperren. Zahlungsverkehr Auftragsübersicht ↓ Verwaltung Auftraggeber Empfänger ↓ Benutzer Benutzerprofil PIN ändern Zugang sperren Banknachrichten

# 3.3.1 PIN Änderung

In dieser Funktion ändern Sie Ihre aktuelle PIN.

Bei der Erstanmeldung ins eBanking werden Sie aufgefordert, <u>die Start-PIN</u> (haben Sie zusammen mit dem Teilnehmer-Nummer erhalten) zu ändern.

| Verwaltung - Benutzer                                                                                                    |                                                                                     |  |
|----------------------------------------------------------------------------------------------------|-------------------------------------------------------------------------------------|--|
| PIN ändern                                                                                                    |                                                                                     |  |
| Absenden                                                                                                    |                                                                                     |  |
| Ihre PIN muß zumindest 6 Ze                                                                                                    | ichen lang sein                                                                     |  |
| Bei der PIN Änderung beachter<br>- Keine Leerstellen<br>- Ziffern und Buchstaben<br>- Groß- und Kleinschreibung be<br>- Mindestens 6 Stellen - maxima<br>- Keine einfach zu erratende Ze | n Sie bitte folgende Regeln:<br>achten<br>al 8 Stellen<br>sichenfolge (z.B. 123456) |  |
|                                                                                                    | PIN Änderung                                                                        |  |
|                                                                                                    | Neue PIN                                                                            |  |
|                                                                                                    | PIN Wiederholung                                                                    |  |
|                                                                                                    |                                                                                     |  |

Nach der Eingabe der Daten klicken Sie auf "Absenden".

PIN Änderung müssen Sie mit einer <u>xTAN</u> autorisieren. xTAN erhalten Sie auf Ihr Mobiltelefon!

#### 3.3.2 Zugang sperren

Sollten Sie Verdacht haben, dass Ihre Zugangsdaten für eine unbefugte Person zugänglich geworden sind, können Sie Ihren Teilnehmerzugang sperren.

| Verwaltung - Benutzer                                                                                                    |
|----------------------------------------------------------------------------------------------------|
| Zugang sperren                                                                                                    |
| Absenden                                                                                                    |
| - Bitte benutzen Sie den Absende Knopf um den Benutzer zu sperren. Nach dem senden werden Sie um eine Bestätigung gebeten. Der Benutzer<br>wird erst nach Eingabe der Bestätigung gesperrt!<br>Um den online-Zugriff auf Ihre Daten zu blockieren, können Sie hier Ihren Teilnehmerzugang sperren. Um Ihren Zugang zum Banksystem<br>wiederherzustellen, setzen Sie sich bitte mit Ihrer Bank in Verbindung. |

Nach der Zugangssperrung setzen Sie sich bitte mit Ihrer Oberbankfiliale in Verbindung. Die Filiale besorgt die Generierung der neuen Zugangsdaten.

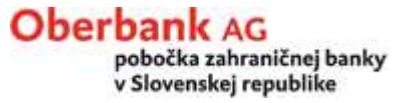

#### Oberbank 3 Banken Gruppe

#### 4. Zahlungsverkehr

Kontoinformationen

In der Funktion Zahlungsverkehr können Sie folgende Zahlungsaufträge erstellen:

Zahlungsverkehr

#### Slowakei

- Inlandszahlungen
- ↓ SEPA Zahlungen

Einzelüberweisung Sammelüberweisung Periodenauftrag Vorlagen Überweisung

SEPA Datei senden SEPA Datei übernehmen SKI- in SEPA XML-Datei umwandeln

- Auslandszahlungen
- → Eigenüberträge
- Auftragsübersicht
- Verwaltung
- Banknachrichten

- Einzelaufträge (SEPA / Auslands-) 0
- Sammelaufträge (SEPA / Auslands-) 0
- Periodenaufträge (SEPA / Auslands-) 0
- Eigenüberträge 0

#### Und die sogenannten Vorlagen anlegen

# 4.1 Einzelauftrag

Einzelauftrag ist ein einmaliger Zahlungsauftrag, d.h. im Zahlungsauftrag ist ein Auftraggeber und ein Empfänger.

Den Einzelauftrag kann man:

- o als <u>Neuaufnahme</u> oder
- o mit der Ausnutzung einer Vorlage

erstellen.

Alle gelbmarkierter Felder sind Pflichtfelder.

## 4.1.1. Neuer Einzelauftrag (Neuaufnahme)

Zur Erstellung eines neuen Einzelauftrags klicken Sie auf "Neuaufnahme".

#### Eingabemaske des neuen SEPA Einzelauftrags:

| Zahlungsverkehr - SEPA Zahlu                           | ngen               |                     |                                                             |                                                     | Auftraggeberdaten speichern                                                 |
|--------------------------------------------------------|--------------------|---------------------|-------------------------------------------------------------|-----------------------------------------------------|-----------------------------------------------------------------------------|
| Einzelüberweisung<br>Absenden Abbrechen                | 1                  |                     |                                                             |                                                     | Wenn Sie das Feld<br>Auftraggeberdaten speichern                            |
| Austithrung der Zahlung<br>Einmalig am<br>[20 02 2014] |                    |                     |                                                             |                                                     | ankreuzen, werden die Daten in<br>die Datenbank Auftraggeber<br>gespeichert |
| Zahlungsdetails                                        |                    |                     |                                                             |                                                     | gespeichert.                                                                |
| Falligkeit<br>End-to-End Referenz                      | 20.02.2014         | _                   | Autragaart                                                  | Oberweisung 💌                                       | Partnerdaten speichern                                                      |
| Betrag / Währung                                       | 55,00 EUR          |                     | verwendetes Schema                                          | MutiCash-SK ·                                       | Sie können aus 2 Moglichkeiten                                              |
| Auftraggeberinformation                                |                    |                     |                                                             |                                                     | auswählen:                                                                  |
| Name                                                   | Max Mustermann     |                     | Auftraggeberbank (SWIFT) / IBAN<br>Auftraggeberbank / Konto | OBKLSKBA SK428370000002301014755<br>8370 2301014755 | in die <u>Kundenliste</u> oder                                              |
| Straße                                                 |                    |                     |                                                             |                                                     | in die <u>Teilnehmerliste</u> speichern.                                    |
| Ort                                                    |                    |                     |                                                             |                                                     |                                                                             |
| Land                                                   |                    |                     | C Autraggebentaten speichem                                 |                                                     | Auswahl des Auftraggebers /                                                 |
| Partnerinformation                                     |                    |                     |                                                             |                                                     | Partners                                                                    |
| Name                                                   | MIGROVACI UZIVATEL |                     | IBAN des Begünstigten<br>Swift des Begünstigten             | SK7382000000002563280058                            | Den Auftraggeber / Partner, der                                             |
| Straße                                                 |                    |                     | Bankname                                                    |                                                     | schon in der Datenbank                                                      |
| Ot                                                     | [                  |                     | IBAN-Finder                                                 |                                                     | gespeichert ist, kann man durch                                             |
|                                                        |                    |                     | Land                                                        | Lant 1 BAIL eccelhein                               | hei dem Fold Auftreggeber /                                                 |
|                                                        |                    |                     | Bankcode                                                    | 0200                                                |                                                                             |
| 1000                                                   |                    |                     | Konto                                                       | 2503280058                                          | Partner auswanien.                                                          |
| Land                                                   |                    |                     | Kunde Begünstigten s                                        | peichem                                             | Nach der Eingabe der Daten                                                  |
| Auftragsdetails<br>Variables Symbol                    |                    | Spezifisches Symbol | Teinehmei<br>Kunsk                                          | Konstantes Symbol                                   | klicken Sie auf " <b>Absenden</b> ".                                        |
| Typ Verwendungszweck                                   | Urstrukturiert 💌   |                     | Wall 2                                                      |                                                     |                                                                             |
| Verwendungszwecke                                      |                    | 2                   |                                                             |                                                     |                                                                             |

Jeden Zahlungsauftrag müssen Sie mit einer <u>xTAN</u> autorisieren. xTAN erhalten Sie auf Ihr Mobiltelefon!

Falls in der Zahlung slowakische IBAN – an der Auftraggeber und Empfänger Seite - eingegeben ist, erschliessen sich Felder variables, spezifisches und konstantes Symbol.

Fall Sie IBAN und SWIFT (BIC) des Zahlungsempfängers in der Slowakei nicht kennen, können Sie sog. IBAN Rechner verwenden.

#### Oberbank AG pobočka zahraničnej banky v Slovenskej republike

#### Eingabemaske des neuen Auslandseinzelauftrags:

| Zahlungsverkehr - Auslandszahlungen                                                             |                                                                                                    | Auftraggeberdaten speichern                                                                                                    |
|-------------------------------------------------------------------------------------------------|----------------------------------------------------------------------------------------------------|----------------------------------------------------------------------------------------------------|
| Einzelauftrag       Absenden     Abbrechen                                                      |                                                                                                    | Wenn Sie das Feld <b>Auftraggeberdaten</b><br><b>speichern</b> ankreuzen, werden die Daten                                                                                                    |
| Ausführung der Zahlung<br>Einmalig am<br>11.01.2011                                             |                                                                                                    | in die Datenbank Auftraggeber gespeichert.                                                                                                    |
| Zahlungsdetails                                                                                 |                                                                                                    | Partnerdaten speichern                                                                                                    |
| Auftraggeber<br>MAX MUSTERMANN                                                                  | Auftraggeberbank<br>8370<br>Konto Auftraggeber / Kontowährung<br>2301014755 EUR                                                                                                    | Sie können aus 2 Moglichkeiten<br>auswählen:<br>in die <u>Kundenliste</u> oder<br>in die <u>Teilnehmerliste</u> speichern.                                                                      |
| Betrag / Währung 100,00 EUR - EUR Verwendungszwecke                                             | Stat. Code Zusatzinformationen                                                                                                    | Auswahl des Auftraggebers / Partners<br>Der Auftraggeber / Partner, der schon in<br>der Datenbank gespeichert ist, kann man<br>durch ibei dem Feld Auftraggeber /<br>Partner <b>auswählen</b> . |
| Kundennummer<br>Partner<br>FERNANDO ALONZO<br><br>Land<br>AT<br><br>Gebühren<br>aeteilte Spesen | SWIFT IBAN oder Kontonummer<br>GIBAATWWOER ··· AT9852977115555698<br>Partnerbank<br>ERSTE BANK DER OESTERREICHISCHEN SP<br>WENDERTORGASSE 45<br>WIEN<br>Bankland<br>AT ··· Nicht speichern<br>Bank / Spese<br>Kunde | Nach der Eingabe der Daten klicken<br>Sie auf " <b>Absenden</b> ".<br>Jeden Zahlungsauftrag müssen Sie<br>mit einer <u>xTAN</u> autorisieren. xTAN<br>erhalten Sie auf Ihr Mobiltelefon!        |

## 4.1.2. Vorlagen Einzelauftrag

Zur Erstellung des Eizelauftrags laut Vorlage klicken Sie auf "Aus Vorlage".

Wählen Sie aus der Liste (mit dem Klick auf Kontonummer) die gewünschte Vorlage.

| Zahlungsverkehr - SEPA Zal                      | hlungen                 |                           |                       |
|-------------------------------------------------|-------------------------|---------------------------|-----------------------|
| Einzelüberweisung                               |                         |                           |                       |
| Zurück                                          |                         |                           |                       |
|                                                 | Auswahlkriterien        | Konto                     | Bank                  |
|                                                 |                         |                           |                       |
|                                                 |                         | Absenden Eingaben löschen |                       |
| Verfügbare Vorl                                 | lagen                   |                           |                       |
| Auftraggeberko<br>Partnerkonto<br>Verwendungszy | onto<br>weck            | Partnername               | Bezeichnung<br>Betrag |
| OBKLSKBA - SK                                   | (428370000002301014755  |                           | Dan za psa            |
| SUBASKBXXXX -                                   | SK730200000002503280058 | Obecny urad               | 12,50 EUR             |
| Dan za psa                                      |                         |                           |                       |
| OBKLSKBA - SK                                   | (188370000002301055733  |                           | Vnútroblok Slávia     |
| TATRSKBXXXX -                                   | SK871100000002923845203 | OZ VNUTROBLOK SLAVIA      | 0,00 EUR              |
| OZSVALDOVA, F                                   | POVRAZNICKA 14          |                           |                       |

Die gespeicherten Daten aus der Vorlage werden in die Eingabemaske übernommen.

Die Daten können Sie falls notwendig noch korrigieren.

Nach der Kontrolle / Korrektion der Daten klicken Sie auf "Absenden".

Jeden Zahlungsauftrag müssen Sie mit einer <u>xTAN</u> autorisieren. xTAN erhalten Sie auf Ihr Mobiltelefon!

# 4.1.3 Eilauftrag

Zur Erstellung des Eilauftrag verwenden Sie die Eingabemaske für Auslandseinzelauftrag (gilt für Inlands- und Auslandseilauftrag).

| Zahlungsverkehr - Auslandszahlungen                                       |                                                                                                    | Zur eiligen Beauftragung ist unter                                                                                 |
|---------------------------------------------------------------------------|----------------------------------------------------------------------------------------------------|----------------------------------------------------------------------------------------------------|
| Einzelauftrag                                                             |                                                                                                    | "Zusatzinformationen" die Zahlungsart "10                                                                          |
| Absenden Abbrechen                                                        |                                                                                                    | Telex Zahlung oder SWIFT-Eilig"                                                                                    |
| Ausführung der Zahlung                                                    |                                                                                                    | auszuwanien.                                                                                                    |
| 11.01.2011                                                                |                                                                                                    | Informationen zu Weisungen                                                                                         |
| Zahlungsdetails                                                           |                                                                                                    | Weisungsschlüssel                                                                                                  |
| Auftraggeber MAX MUSTERMANN HAUPTPLATZ 1 VIEN Auftraggeberdaten speichern | Auftraggeberbank<br>8370<br>Konto Auftraggeber / Kontowährung<br>2301014755 EUR                                                                                |                                                                                                    |
| Betrag / Währung                                                          | Stat. Code Zusatzinformationen                                                                                                    | Zahlungsart                                                                                                    |
| 100,00 EUR - EUR                                                          | »                                                                                                    | 10 Telex Zahlung oder SWIFT-Eilig 🗾 🔽                                                                              |
| Verwendungszwecke                                                         | Statistiktexte                                                                                                    | Referenz<br>Kontakt                                                                                                |
| Kundennummer Partner FERNANDO ALONZO                                      | SWIFT     IBAN oder Kontonummer       GIBAATWWOER        Partnerbank       ERSTE BANK DER OESTERREICHISCHEN SP                                                 | Bei dem Eilauftrag ist es notwendig, immer <b>SWIFT</b> und <b>IBAN</b> einzugeben.                                |
|                                                                           | WENDERTORGASSE 45<br>WIEN                                                                                                    | Nach der Eingabe der Daten klicken Sie auf " <b>Absenden</b> ".                                                    |
| Land<br>AT<br>Gebühren                                                    | Bankland           AT         Nicht speichern         Partnerdaten speichern           Nicht speichern         Bank / Spese Teilnehmer         Nicht speichern | Jeden Zahlungsauftrag müssen Sie mit einer<br><u>xTAN</u> autorisieren. xTAN erhalten Sie auf Ihr<br>Mobiltelefon! |
| aeteilte Spesen                                                           | Kunde                                                                                                    |                                                                                                    |

## 4.2 Sammelauftrag

Unter Sammelauftrag können Sie mehrere Einzelüberweisungen mit verschiedenen Empfängern zusammenfassen und absenden.

Der Sammelauftrag wird nur mit einer <u>xTAN</u> autorisiert.

Erstellung des Sammelauftrags erfolgt in 4 Schritten:

- o Sammelauftrag anlegen
- o Zahlungen in den Sammelauftrag zufügen
- o Sammelauftrag abschließen
- o Sammelauftrag autorisieren

Zur Erstellung des Sammelauftrags klicken Sie auf "Neuaufnahme".

Alle gelbmarkierte Felder sind Pflichtfelder.

Erstellungsablauf des Sammelauftrags ist auf dem Beispiel des SEPA Sammelauftrags beschrieben. Im Fall des Auslandssammelauftrags ist der Ablauf derselbe, Unterschied ist nur in der Eingabemaske – s. <u>Eingabemaske des neuen Auslandseinzelauftrags</u>.

#### 4.2.1 Sammelauftrag anlegen

Im ersten Schritt legen Sie "einen Rahmen" an, in den Sie die einzelnen Zahlungen zufügen werden.

Tragen Sie die Bezeichnung des Sammelauftrags ein, Sie können auch das Datum der Ausführung ändern (falls notwendig).

Füllen Sie die Auftraggeberdaten aus oder wählen Sie das entsprechende Auftraggeberkonto durch us den gespeicherten Auftraggebern aus.

| Zahlungsverkehr - SEPA Zahlungen |                      |                                     |               |                         |  |
|----------------------------------|----------------------|-------------------------------------|---------------|-------------------------|--|
| Sammelüberweisung                |                      |                                     |               |                         |  |
| Absenden Abbrechen               |                      |                                     |               |                         |  |
| Ausführung des Sammlers          |                      |                                     |               |                         |  |
| 20.02.2014                       |                      |                                     |               |                         |  |
| Zahlungsdetails                  |                      |                                     |               |                         |  |
| Bezeichnung                      | Zahlungen 20.02.2014 |                                     |               |                         |  |
| Fälligkeit                       | 20.02.2014           | Auftragsart                         | Überweisung 💌 |                         |  |
|                                  |                      | verwendetes Schema                  | MultiCash-SK  | ¥                       |  |
| Auftraggeberinformation          |                      |                                     |               |                         |  |
| Name                             | Max Mustermann       | <br>Auftraggeberbank (SWIFT) / IBAN | OBKLSKBA      | SK428370000002301014755 |  |
|                                  |                      | Auftraggeberbank / Konto            | 8370          | 2301014755              |  |
| Straße                           |                      |                                     |               |                         |  |
| Ort                              |                      |                                     |               |                         |  |
| Land                             |                      |                                     |               |                         |  |

Nach der Eingabe der Daten klicken Sie auf "Absenden".

# 4.2.2 Zahlungen in den Sammelauftrag zufügen

Zur Zufügung der einzelnen Zahlungsaufträge klicken Sie auf "Neuaufnahme".

| Zahlungsverkehr              | - SEPA Zahlungen |                                         |           |                                |                                        |                                                            |                                                           |
|------------------------------|------------------|-----------------------------------------|-----------|--------------------------------|----------------------------------------|------------------------------------------------------------|-----------------------------------------------------------|
| Sammelüberweis               | sung             |                                         |           |                                |                                        |                                                            |                                                           |
| Bearbeiten                   | Löschen          | Sperren                                 | Signieren | Seite drucken                  | Neuaufnahme                            | Aus Vorlage Zurück                                         |                                                           |
| Sammler "Zahlu               | ngen 20.02.2014" |                                         |           |                                |                                        |                                                            |                                                           |
| Kunde<br>34421511            |                  | Referenz<br>14022012102939              |           | Ausführungsdatum<br>20.02.2014 |                                        | <b>Status</b><br>Sammler in Bearbeitung                    |                                                           |
| Zahlungsdetails              |                  |                                         |           |                                |                                        |                                                            |                                                           |
| Fälligkeit                   |                  | 20.02.2014                              |           |                                |                                        | Auftragsart<br>verwendetes Schema                          | Überweisung<br>MultiCash-SK                               |
| Auftraggeberinfo             | ormation         |                                         |           |                                |                                        |                                                            |                                                           |
| Name                         |                  | Max Mustermann                          |           |                                |                                        | Auftraggeberbank (SWIFT) / IBA<br>Auftraggeberbank / Konto | N OBKLSKBA / SK428370000002301014755<br>8370 / 2301014755 |
| Straße                       |                  |                                         |           |                                |                                        |                                                            |                                                           |
| Ort                          |                  |                                         |           |                                |                                        |                                                            |                                                           |
| Land                         |                  |                                         |           |                                |                                        |                                                            |                                                           |
| Bearbeitung des              | Sammlers         |                                         |           |                                |                                        |                                                            |                                                           |
| Erfassung<br>Letzte Änderung | 1                | <b>Teilnehm</b><br>34421511<br>34421511 | er        | D<br>2<br>2                    | <b>)atum</b><br>0.02.2014<br>0.02.2014 | <b>Uhrz</b><br>12:10<br>12:10                              | əit                                                       |

#### Füllen Sie alle notwendigen Felder aus.

| Zahlungsverkehr - SEPA Zahlu | ingen              |                     |                                   |                                    |              |
|------------------------------|--------------------|---------------------|-----------------------------------|------------------------------------|--------------|
| Sammelüberweisung            |                    |                     |                                   |                                    |              |
| Absenden Abbrecher           | n                  |                     |                                   |                                    |              |
| Auftrag aus Sammler "Zahlun  | gen 20.02.2014"    |                     |                                   |                                    |              |
| 34421611                     | 14022012102939     | 20.02.2014          | Status<br>Sammler in Bearbeitung  |                                    |              |
| ahlungsdetails               |                    |                     |                                   |                                    |              |
| Falligkeit                   | 20.02.2014         |                     | Auftragsart<br>verwendetes Schema | Überweisung<br>MultiCash-SK        |              |
| Auftraggeberinformation      |                    |                     |                                   |                                    |              |
| Name                         | Max Mustermann     |                     | Auftraggeberbank (SWIFT) / IBAN   | OBKLSKBA / SK428370000002301014755 |              |
| Straße                       |                    |                     | Autraggeberbank / Konto           | 637072301014755                    |              |
| Ort                          |                    |                     |                                   |                                    |              |
| Land                         |                    |                     |                                   |                                    |              |
| ahlungsdetails               |                    |                     |                                   |                                    | Auch hier    |
| End-to-End Referenz          | NOTPROVIDED        |                     |                                   |                                    | können Sie   |
| Betrag / Währung             | 55,00 E            | UR                  |                                   |                                    | Empfängerd   |
| artnerinformation            |                    |                     |                                   |                                    | in die Daten |
| Vame                         | MIGROVACI UZIVATEL |                     | IBAN des Begünstigten             | SK730200000002503280058            | gespeichern  |
|                              |                    |                     | Swift des Begünstigten            | SUBASKBXXXX                        |              |
| Straße                       |                    |                     | Bankname                          |                                    | <br>Noch dor |
| Drt                          |                    |                     | IBAN-Finder                       | h-                                 |              |
|                              | 1                  |                     | Land                              | I and IBAN ermittein               | Eingabe der  |
|                              |                    |                     | Bankcode                          | 0200                               | Daten klicke |
|                              |                    |                     | Konto                             | 0200                               | Sie auf      |
| and                          |                    |                     | Nicht speichern 💽 Begün           | stigten speichern                  | "Absenden'   |
| uftragsdetails               |                    | 11021               |                                   |                                    |              |
| ahlungszweck                 |                    |                     |                                   |                                    |              |
| /ariables Symbol             |                    | Spezifisches Symbol |                                   | Konstantes Symbol                  |              |
| fyp Verwendungszweck         | Unstrukturiert 💌   |                     |                                   |                                    |              |
| Verwendungszwecke            |                    | 14                  |                                   |                                    |              |

Falls in der Zahlung slowakische IBAN – an der Auftraggeber und Empfänger Seite - eingegeben ist, erschliessen sich Felder variables, spezifisches und konstantes Symbol.

Fall Sie IBAN und SWIFT (BIC) des Zahlungsempfängers in der Slowakei nicht kennen, können Sie sog. IBAN Rechner verwenden.

#### Kontrollieren Sie die eingegebenen Zahlungsdaten (Sie haben die Möglichkeit die Daten ändern / löschen).

| Zahlungsverkehr - SEPA Zahlungen        |                                           |                                          |                                                             |                                                       |                                                                        |
|-----------------------------------------|-------------------------------------------|------------------------------------------|-------------------------------------------------------------|-------------------------------------------------------|------------------------------------------------------------------------|
| Sammelüberweisung                       |                                           |                                          |                                                             |                                                       |                                                                        |
| Bearbeiten Löschen                      | Signieren Seite drucken                   | Neuaufnahme Aus Vo                       | rlage Zurück                                                |                                                       |                                                                        |
| Auftrag aus Sammler "Zahlungen 2        | 20.02.2014"                               |                                          |                                                             |                                                       |                                                                        |
| Kunde<br>34421511                       | Referenz<br>14022012102939                | Ausführungsdatum<br>20.02.2014           | <b>Status</b><br>Sammler in Bearbeitung                     |                                                       |                                                                        |
| Zahlungsdetails                         |                                           |                                          |                                                             |                                                       |                                                                        |
| Fälligkeit                              | 20.02.2014                                |                                          | Auftragsart<br>verwendetes Schema                           | Überweisung<br>MultiCash-SK                           |                                                                        |
| Auftraggeberinformation                 |                                           |                                          |                                                             |                                                       |                                                                        |
| Name                                    | Max Mustermann                            |                                          | Auftraggeberbank (SWIFT) / IBAN<br>Auftraggeberbank / Konto | OBKLSKBA / SK4283700000002301014<br>8370 / 2301014755 | 755                                                                    |
| Straße<br>Ort<br>Land                   |                                           |                                          |                                                             |                                                       |                                                                        |
| Bearbeitung der Zahlung                 |                                           |                                          |                                                             |                                                       |                                                                        |
| Erfassung<br>Letzte Änderung            | <b>Teilnehmer</b><br>34421511<br>34421511 | <b>Datum</b><br>20.02.2014<br>20.02.2014 | <b>Uhrze</b><br>12:16<br>12:16                              | it                                                    |                                                                        |
| Zahlungsdetails                         |                                           |                                          |                                                             |                                                       |                                                                        |
| End-to-End Referenz<br>Betrag / Währung | NOTPROVIDED<br>55,00 EUR                  |                                          |                                                             |                                                       |                                                                        |
| Partnerinformation                      |                                           |                                          |                                                             |                                                       |                                                                        |
| Name<br>Straße<br>Ort<br>Land           | MIGROVACI UZIVATEL                        |                                          | IBAN<br>Swift<br>Bankr                                      | des Begünstigten S<br>ame                             | SK730200000002503280058<br>SUBASKBXXXX<br>VSEOBECNA UVEROVA BANKA A.S. |
| Auftragsdetails<br>Verwendungszwecke    |                                           |                                          |                                                             |                                                       |                                                                        |

Klicken Sie auf "**Zurück**" (eröffnet sich die Maske, in der Sie die eingegebene Zahlungen im Sammelauftrag sehen) oder wählen Sie "**Neuaufnahme**" um die weitere Zahlung einzugeben und fahren Sie fort wie auf <u>den vorigen Seiten</u> bechrieben ist.

#### In diesem Fenster sehen Sie alle Zahlungen, die im Sammelauftrag enthalten sind.

| Zahlungsverkehr - SEPA Zahlungen |                            |                                |                                                             |                                                  |                     |          |  |  |
|----------------------------------|----------------------------|--------------------------------|-------------------------------------------------------------|--------------------------------------------------|---------------------|----------|--|--|
| Sammelüberweisung                |                            |                                |                                                             |                                                  |                     |          |  |  |
| Bearbeiten Lö                    | schen Abschließen Sperren  | Signieren Seite drucke         | n Neuaufnahme Aus Vorlage                                   | Zurück                                           |                     |          |  |  |
| Sammler "Zahlungen 20            | 0.02.2014"                 |                                |                                                             |                                                  |                     |          |  |  |
| Kunde<br>34421511                | Referenz<br>14022012102939 | Ausführungsdatum<br>20.02.2014 | <b>Status</b><br>Sammler in Bearbeitung                     |                                                  |                     |          |  |  |
| Zahlungsdetails                  |                            |                                |                                                             |                                                  |                     |          |  |  |
| Fälligkeit                       | 20.02.2014                 |                                | Auftragsart<br>verwendetes Schema                           | Überweisung<br>MultiCash-SK                      |                     |          |  |  |
| Auftraggeberinformatio           | n                          |                                |                                                             |                                                  |                     |          |  |  |
| Name                             | Max Mustermann             |                                | Auftraggeberbank (SWIFT) / IBAN<br>Auftraggeberbank / Konto | OBKLSKBA / SK42837000000023<br>8370 / 2301014755 | 01014755            |          |  |  |
| Straße                           |                            |                                |                                                             |                                                  |                     |          |  |  |
| Ort                              |                            |                                |                                                             |                                                  |                     |          |  |  |
| Lanu                             |                            |                                |                                                             |                                                  |                     |          |  |  |
| Bearbeitung des Samm             | lers                       |                                |                                                             |                                                  |                     |          |  |  |
|                                  | Teilnehmer                 | Datum                          | Uhrzeit                                                     |                                                  |                     |          |  |  |
| Erfassung                        | 34421511                   | 20.02.2014                     | 12:10                                                       |                                                  |                     |          |  |  |
| Letzte Anderung                  | 34421511                   | 20.02.2014                     | 12:26                                                       |                                                  |                     |          |  |  |
| Enthaltene Zahlungen (2          | ))                         |                                |                                                             |                                                  |                     |          |  |  |
| Erstellungsdatum                 | Partner                    | •                              | Empfängerbank (SWIFT) / IBAN                                | •                                                | Betrag              | Aktion   |  |  |
| 20.02.2014                       | CK GLOBTOUR GROUP A.S.     | U                              | NCRSKBXXXX / SK2711110000006624043                          | 3006                                             | 77,50 EUR           | <b>U</b> |  |  |
| 20.02.2014                       | MIGROVACI UZIVATEL         | S                              | UBASKBXXXX / SK730200000002503280                           | 0058                                             | 55,00 EUR           | <b>U</b> |  |  |
|                                  |                            |                                |                                                             |                                                  | Summe Sammelauftrag |          |  |  |
|                                  |                            |                                |                                                             |                                                  | 132,50 EUR          |          |  |  |

Zur Zufügung eines weiteren Zahlungsauftrags klicken Sie auf "**Neuaufnahme**" und setzen Sie fort wie es auf <u>den vorgehenden</u> <u>Seiten</u> beschrieben ist

Wiederholen Sie den Vorgang bis alle Zahlungen zugefügt sind.

## 4.2.3 Sammelauftrag abschließen

Nach der Eingabe aller Zahlungen klicken Sie auf "Abschließen", damit schließen Sie den Sammelauftrag ab.

| Zahlungsverkehr - SEPA Zahlungen |                  |                            |         |                                |             |                                      |                           |                                              |              |                   |          |
|----------------------------------|------------------|----------------------------|---------|--------------------------------|-------------|--------------------------------------|---------------------------|----------------------------------------------|--------------|-------------------|----------|
| Sammelüberweis                   | sung             |                            |         |                                |             |                                      |                           |                                              |              |                   |          |
| Bearbeiten                       | Löschen          | Abschließen                | Sperren | Signieren                      | Seite druck | ten Neuaufnahme                      | Aus Vorlage               | e Zurück                                     |              |                   |          |
| Sammler "Zahlu                   | ngen 20.02.2014" |                            |         |                                |             |                                      |                           |                                              |              |                   |          |
| Kunde<br>34421511                |                  | Referenz<br>14022012102939 |         | Ausführungsdatun<br>20.02.2014 | ı           | <b>Status</b><br>Sammler in Bearbei  | tung                      |                                              |              |                   |          |
| Zahlungsdetails                  |                  |                            |         |                                |             |                                      |                           |                                              |              |                   |          |
| Fälligkeit                       |                  | 20.02.2014                 |         |                                |             | Auftragsart<br>verwendetes Sche      | ema                       | Überweisung<br>MultiCash-SK                  |              |                   |          |
| Auftraggeberinfo                 | ormation         |                            |         |                                |             |                                      |                           |                                              |              |                   |          |
| Name                             |                  | Max Mustermann             |         |                                |             | Auftraggeberbank<br>Auftraggeberbank | (SWIFT) / IBAN<br>/ Konto | OBKLSKBA / SK4283700000<br>8370 / 2301014755 | 002301014755 |                   |          |
| Straße                           |                  |                            |         |                                |             |                                      |                           |                                              |              |                   |          |
| Urt                              |                  |                            |         |                                |             |                                      |                           |                                              |              |                   |          |
| cunu                             |                  |                            |         |                                |             |                                      |                           |                                              |              |                   |          |
| Bearbeitung des                  | Sammlers         |                            |         |                                |             |                                      |                           |                                              |              |                   |          |
|                                  |                  | Teilneh                    | mer     |                                | Datum       |                                      | Uhrzei                    | t                                            |              |                   |          |
| Erfassung                        |                  | 3442151                    | 1       |                                | 20.02.2014  |                                      | 12:10                     |                                              |              |                   |          |
| Letzte Anderung                  | )                | 3442151                    | 1       |                                | 20.02.2014  |                                      | 12:26                     |                                              |              |                   |          |
| Enthaltene Zahlu                 | ngen (2)         |                            |         |                                |             |                                      |                           |                                              |              |                   |          |
| Erstellungsdatu                  | um 🕨             | Partner                    |         |                                |             | Empfängerbank (SW)                   | IFT) / IBAN               |                                              | ۱.           | Betrag            | Aktion   |
| 20.02.2014                       | C                | K GLOBTOUR GRO             | UP A.S. |                                | l           | UNCRSKBXXXX / SK2711                 | 1100000662404             | 3006                                         |              | 77,50 EUR         | <b>U</b> |
| 20.02.2014                       | N                | IIGROVACI UZIVATE          | EL      |                                | 5           | SUBASKBXXXX / SK7302                 | 00000000250328            | 0058                                         |              | 55,00 EUR         | <b>U</b> |
|                                  |                  |                            |         |                                |             |                                      |                           |                                              | Sun          | nme Sammelauftrag |          |
|                                  |                  |                            |         |                                |             |                                      |                           |                                              |              | 132,50 EUR        |          |

Falls Sie die Eingabe des Zahlungsaufträge unterbrechen möchten, klicken Sie auf "Sperren" (nutzbar bei der Vielzahl der Zahlungen – bei der Arbeitsunterbrechung droht Teilnehmerabmeldung wegen Sicherheitstime-out. Nicht-gespeicherte Daten werden verloren.

Für die Fortseztung im halbfertigen Sammelauftrag klicken sie auf "Entsperren".

# 4.2.4 Sammelauftrag autorisieren

#### Nach dem Abschluß des Sammelauftrags klicken Sie auf "Signieren".

| Sameliaberveilue         Läschen         Sperren         Signieren         Sie drucken         Neuadnahme         Aus Vorlage         Zurück           Sammer "Zahlunger 20.02.2014         Referenz<br>1402012102333         Ausführungsdatum<br>20.02.2014         Status<br>Unterschrift noch ausständig         1           Sahlungsdetails         20.02.2014         Aufragsert<br>verwendetes Schema         Überweisung<br>MutiCash-SK         Status<br>Unterschrift noch ausständig         1           Aufragsert information<br>Rufragseberinformation<br>Grut<br>and         Max Mustermann         Aufragsert<br>MutiCash-SK         Öberweisung<br>MutiCash-SK         Status<br>Sträße<br>Sträße         Sträße<br>Sträße                                                          | Zahlungsverkehr - SEPA Zahlungen |                                  |                                |                                                             |                                                        |                     |        |  |  |
|----------------------------------------------------------------------------------------------------|----------------------------------|----------------------------------|--------------------------------|-------------------------------------------------------------|--------------------------------------------------------|---------------------|--------|--|--|
| Bearbeiten         Loschen         Speren         Signieren         Seite duucken         Neuaufnahme         Aus Vortage         Zurück           Sammler "Zahlungen 20.02.2014"         Kunde<br>1402021/02393         20.02.2014         Unterschrift noch ausständig         1           Zahlungsdetails         Ito22012/02393         20.02.2014         Unterschrift noch ausständig         1           Zahlungsdetails         Ito22012/0239         20.02.2014         Auftragsart<br>verwendetes Schema         Überweisung<br>MultiCash-SK           Auftraggeberinformation<br>Name         Max Mustermann         Auftraggeberbank (SWIFT) / IBAN<br>Auftraggeberbank / Konto         OBKLSKBA / SK4283700000002301014755<br>8370 / 2301014755         Straße<br>07 / 2301014755           Bearbeitung des Sammlers         Itoinehmer         Datum         Uhrzeit<br>12.29         Ito 20.02.2014         12.10           Etfassung         34421511         20.02.2014         12.10         Ito 20.02.2014         12.29           Etfallungedatum         9 Arttrag         20.02.2014         12.29         Ito 20.02.2014         12.29           Statialing datum         1 Partner         Vertragskot000/ SK2711110000006524043006         77.50 EUR         Ito 20.02.2014           Statialing datum         1 Partner         UNCRSKBX0000/ SK27111100000006524043006         77.50 EUR         Ito 20.02.2014                                                                                                    | Sammelüberweisung                |                                  |                                |                                                             |                                                        |                     |        |  |  |
| Sammler "Zahlungen 20.02.2014       Unterschriften         Kunde<br>34421511       Referenz<br>1020.02.2014       Ausführungsdatum<br>Unterschrift noch ausständig       Unterschriften         Zahlungsdetails                                                                                                    | Bearbeiten Lösche                | n Sperren <mark>Signieren</mark> | Seite drucken Neuaufnahm       | e Aus Vorlage Zurück                                        |                                                        |                     |        |  |  |
| Kunde<br>34421511         Referenz<br>14022012102939         Audrührungsdatum<br>20.02.2014         Status<br>20.02.2014         Unterschriften<br>1           Zahlungsdetails                                                                                                    | Sammler "Zahlungen 20.02.2       | 2014"                            |                                |                                                             |                                                        |                     |        |  |  |
| Zahlungsdetails         Auftragsart verwendetes Schema         Überweisung verwendetes Schema         Überweisung verwendetes Schema         Öberweisung verwendetes Schema         Öberweisung verwendete | Kunde<br>34421511                | Referenz<br>14022012102939       | Ausführungsdatum<br>20.02.2014 | <b>Status</b><br>Unterschrift noch ausständig               | Unterschriften<br>1                                    |                     |        |  |  |
| Failigkeit       20.02.2014       Auftragsart verwendetes Schema       Überweisung MultiCash-SK         Auftraggeberinformation       Auftraggeberinformation       Auftraggeberinformation       OBKLSKBA / SK428370000002301014755         Straße Ort Land       Max Mustermann       Auftraggeberbank (SWIFT) / IBAN Auftraggeberbank / Konto       OBKLSKBA / SK428370000002301014755         Bearbeitung des Sammlers       Teilnehmer       Datum       Uhrzeit       Straße         Erfassung       34421511       20.02.2014       12:10       20.02.2014       12:10         Etntaltene Zahlungen (2)       Erstellungsdatum       Partner       Empfangerbank (SWIFT) / IBAN       Betrag       Aktion         20.02.2014       CK GLOBTOUR GROUP A S.       UNCRSKBXXX / SK271111000006624043006       77,50 EUR       10 mm         20.02.2014       MigROVACI UZIVATEL       SUBASKBXXX / SK730200000002503280058       SubaSKBXXX / SK73020000002503280058       Emptane Camero Camero C                                                                                            | Zahlungsdetails                  |                                  |                                |                                                             |                                                        |                     |        |  |  |
| Auftraggeberinformation<br>Name       Max Mustermann       Auftraggeberbank (SWIFT) / IBAN<br>Auftraggeberbank / Konto       OBKLSKBA / SK428370000002301014755         Straße<br>Ort<br>Land       Straße       8370 / 2301014755       8370 / 2301014755         Bearbeitung des Sammlers       Erfassung       34421511       20.02.2014       12:10         Etraße Arderung       34421511       20.02.2014       12:29       12:29         Etrablungen (2)       Erstellungsdatum       Partner       Betrag       Aktion         20.02.2014       CK GLOBTOUR GROUP A.S.       UNCRSKBXXX / SK271111000006624043006       77,50 EUR       11         20.02.2014       MIGROVACI UZIVATEL       SUBASKBXXX / SK730200000002503280058       55,00 EUR       11                                                                                                    | Fälligkeit                       | 20.02.2014                       |                                | Auftragsart<br>verwendetes Schema                           | Überweisung<br>MultiCash-SK                            |                     |        |  |  |
| Name       Max Mustermann       Auftraggeberbank (SWIFT) / IBAN<br>Auftraggeberbank / Konto       OBKLSKBA / SK428370000002301014755         Straße<br>Ort<br>Land       Berbeitung des Sammlers       Bittener       Bittener       Datum       Uhrzeit         Erfassung       34421511       20.02.2014       12:10       12:29       12:29         Enthaltene Zahlungen (2)       Firstellungsdatum       Partner       Empfängerbank (SWIFT) / IBAN       Petrag       Aktion         20.02.2014       CK GLOBTOUR GROUP A.S.       UNCRSKBXXX / SK271111000006624043006       77,50 EUR       10         20.02.2014       CK GLOBTOUR GROUP A.S.       UNCRSKBXXX / SK37020000002503280058       55,00 EUR       10         20.02.2014       OLSAKBXXX / SK370111100000062503280058       55,00 EUR       10                                                                                                    | Auftraggeberinformation          |                                  |                                |                                                             |                                                        |                     |        |  |  |
| Straße<br>Ort<br>Land         Bearbeitung des Sammlers         Teilnehmer       Datum       Uhrzeit         Erfassung       34421511       20.02.2014       12:10       12:29         Letzte Änderung       34421511       20.02.2014       12:29       State       State         Enthaltene Zahlungen (2)       Frstellungsdatum       Partner       Empfängerbank (SWIFT) / IBAN       Betrag       Aktion         20.02.2014       CK GLOBTOUR GROUP A.S.       UNCRSKBXXX / SK271111000006624043006       77,50 EUR       10         20.02.2014       MIGROVACI UZIVATEL       SUBASKBXXX / SK730200000002503280058       55,00 EUR       10                                                                                                    | Name                             | Max Mustermann                   |                                | Auftraggeberbank (SWIFT) / IBAN<br>Auftraggeberbank / Konto | OBKLSKBA / SK42837000000230101475<br>8370 / 2301014755 | 55                  |        |  |  |
| Ort<br>Land         Bearbeitung des Sammlers         Teilnehmer       Datum       Uhrzeit         Erfassung       34421511       20.02.2014       12:10         Letzte Änderung       34421511       20.02.2014       12:29         Enthaltene Zahlungen (2)         Enthaltene K (SWIFT) / IBAN       Betrag       Aktion         20.02.2014       CK GLOBTOUR GROUP A.S.       UNCRSKBXXXX / SK271111000006624043006       77,50 EUR       10         20.02.2014       MIGROVACI UZIVATEL       SUBASKBXXX / SK730200000002503280058       55,00 EUR       10                                                                                                    | Straße                           |                                  |                                |                                                             |                                                        |                     |        |  |  |
| Land         Bearbeitung des Sammlers         Teilnehmer       Datum       Uhrzeit         Erfassung       34421511       20.02.2014       12:10         Letzte Änderung       34421511       20.02.2014       12:29         Enthaltene Zahlungen (2)       Entpängerbank (SWIFT) / IBAN       Betrag       Aktion         20.02.2014       CK GLOBTOUR GROUP A.S.       UNCRSKBXXX / SK271111000006624043006       77,50 EUR       10         20.02.2014       MIGROVACI UZIVATEL       SUBASKBXXX / SK73020000002503280058       55,00 EUR       10                                                                                                    | Ort                              |                                  |                                |                                                             |                                                        |                     |        |  |  |
| Teilnehmer       Datum       Uhrzeit         Erfassung       34421511       20.02.2014       12:10         Letzte Änderung       34421511       20.02.2014       12:29         Enthaltene Zahlungen (2)       *       *       Empfängerbank (SWIFT) / IBAN       *       Betrag       Aktion         20.02.2014       CK GLOBTOUR GROUP A.S.       UNCRSKBXXX / SK271111000006624043006       77,50 EUR       1       1       1       1       1       1       1       1       1       1       1       1       1       1       1       1       1       1       1       1       1       1       1       1       1       1       1       1       1       1       1       1       1       1       1       1       1       1       1       1       1       1       1       1       1       1       1       1       1       1       1       1       1       1       1       1       1       1       1       1       1       1       1       1       1       1       1       1       1       1       1       1       1       1       1       1       1       1                                                                                                    | Lanu                             |                                  |                                |                                                             |                                                        |                     |        |  |  |
| Teilnehmer       Datum       Uhrzeit         Erfassung       34421511       20.02.2014       12:10         34421511       20.02.2014       12:29         Enthaltene Zahlungen (2)       Erstellungsdatum       Partner       Betrag       Aktion         20.02.2014       CK GLOBTOUR GROUP A.S.       UNCRSKBXXX / SK271111000006624043006       77,50 EUR       10         20.02.2014       MIGROVACI UZIVATEL       SUBASKBXXX / SK7300000002503280058       50,00 EUR       10                                                                                                    | Bearbeitung des Sammlers         |                                  |                                |                                                             |                                                        |                     |        |  |  |
| Erfassung<br>Letzte Änderung         34421511         20.02.2014         12:10           20.02.2014         12:29         12:29                                                                                                    |                                  | Teilnehmer                       | Datum                          | Uhrzeit                                                     | t                                                      |                     |        |  |  |
| Letzte Änderung         34421511         20.02.2014         12:29           Enthaltene Zahlungen (2)         Frstellungsdatum         Partner         Empfängerbank (SWIFT) / IBAN         Betrag         Aktion           20.02.2014         CK GLOBTOUR GROUP A.S.         UNCRSKBXXX / SK271111000006624043006         77,50 EUR         10           20.02.2014         MIGROVACI UZIVATEL         SUBASKBXXX / SK730200000002503280058         55,00 EUR         10                                                                                                    | Erfassung                        | 34421511                         | 20.02.2014                     | 12:10                                                       |                                                        |                     |        |  |  |
| Enthaltene Zahlungen (2)       Partner       Empfängerbank (SWIFT) / IBAN       Betrag       Aktion         20.02.2014       CK GLOBTOUR GROUP A.S.       UNCRSKBXXXX / SK271111000006624043006       77,50 EUR       10         20.02.2014       MIGROVACI UZIVATEL       SUBASKBXXX / SK73020000002503280058       55,00 EUR       10                                                                                                    | Letzte Änderung                  | 34421511                         | 20.02.2014                     | 12:29                                                       |                                                        |                     |        |  |  |
| Enthaltene Zahlungen (2)       > Partner       > Empfängerbank (SWIFT) / IBAN       > Betrag       Aktion         20.02.2014       CK GLOBTOUR GROUP A.S.       UNCRSKBXXXX / SK271111000006624043006       77,50 EUR       10         20.02.2014       MIGROVACI UZIVATEL       SUBASKBXXXX / SK730200000002503280058       5000 EUR       10                                                                                                    |                                  |                                  |                                |                                                             |                                                        |                     |        |  |  |
| Partner       Partner       Emprangerbank (SWIF1)/ IBAN       Betrag       Aktion         20.02.2014       CK GLOBTOUR GROUP A.S.       UNCRSKBXXXX / SK271111000006624043006       77,50 EUR       """         20.02.2014       MIGROVACI UZIVATEL       SUBASKBXXX / SK730200000002503280058       50 EUR       """                                                                                                    | Enthaltene Zahlungen (2)         |                                  |                                |                                                             |                                                        | D (                 |        |  |  |
| 20.02.2014         CK GLOBTOOR GROOP A.S.         UNCRSKBXXX / SK2711110000000624043006         17,50 EUR         10           20.02.2014         MIGROVACI UZIVATEL         SUBASKBXXX / SK730200000002503280058         55,00 EUR         10                                                                                                    | Erstellungsdatum                 |                                  | •                              | Emptangerbank (SWIFT) / IBAN                                | 2000                                                   | Betrag              | Aktion |  |  |
| 20.02.2014 MIGROVACI UZIVATEL SUBASRBXXX7 SK730200000002503280058 55,00 EUR U                                                                                                    | 20.02.2014                       | CK GLUBTOUR GROUP A.S.           | 0                              | NCRSKBAAAA / SK271111000000662404                           | 0000                                                   | 77,50 EUR           |        |  |  |
|                                                                                                    | 20.02.2014                       |                                  | 5                              | UDASKDAXX / SK/30200000000250328                            | 0000                                                   | 55,00 EUR           |        |  |  |
| Summe sammelaurrag                                                                                                    |                                  |                                  |                                |                                                             |                                                        | Summe Sammelauftrag |        |  |  |

Jeden Zahlungsauftrag müssen Sie mit einer <u>xTAN</u> autorisieren. xTAN erhalten Sie auf Ihr Mobiltelefon!

#### 4.3 Periodenauftrag

Periodenauftrag ist ein wiederkehrender, gleichbleibender Zahlungsauftrag. Periodenauftrag beinhaltet 2 wichtige Parameter – Ausführung der Zahlung (erstmalig ev. leztmalig) und Intervall (die Frequenz der Zahlungen)

Zur Erstellung des Periodenauftrags klicken Sie auf "Neuaufnahme".

| Zahlungsverkehr - SEPA Zahlunger                 |                                 |                        |                                                           |                                                      | <u>Erstmalig</u>                                                             |
|--------------------------------------------------|---------------------------------|------------------------|-----------------------------------------------------------|------------------------------------------------------|------------------------------------------------------------------------------|
| Periodenauftrag                                  |                                 |                        |                                                           |                                                      | Das Datum der ersten                                                         |
| Absenden Abbrechen                               | 1                               |                        |                                                           |                                                      | Durchführung.                                                                |
| Ausführung der Zahlung<br>Erstmälg<br>21.03.2014 | Letztmulig                      | intervall<br>Monatlich |                                                           |                                                      | Letzmalig<br>Das Datum der letzten                                           |
| Zahlungsdetails                                  | -94                             | _                      |                                                           |                                                      | Durchfuhrung – wird eingegeben                                               |
| End-to-End Reterenz<br>Betrag / Wähning          | /VS0000598763/SS000000000K50000 |                        | Auftragsart<br>verwendetes Schema                         | Uberweisung                                          | wenn die Zeitperiode der Zahlungen                                           |
| A descent statements                             | Trees                           |                        | S CONTRACTOR OF                                           | Longer 2                                             | <u>genau begrentzt ist</u> .                                                 |
| Name                                             | Max Mustermann                  |                        | Auftraggeberbank (SWFT) / BAN<br>Auftraggeberbank / Konto | OBKLSKBA SK4283700000002301014755<br>8370 2301014755 | Auch hier können Sie die                                                     |
| Straße                                           |                                 |                        |                                                           |                                                      | <u>Auftraggeberdaten /</u><br>Empfängerdaten in die Datenbank                |
| Land                                             |                                 |                        | Auftraggeberdaten speichern                               |                                                      | gespeichern.                                                                 |
| Partnerinformation                               |                                 | 6                      |                                                           | S                                                    |                                                                              |
| Name                                             | DPB                             |                        | IBAN des Begünstigten<br>Swift des Begünstigten           | SK930200000002525629759<br>SUBASKEXXXX               | Nach der Eingabe der Daten klicken                                           |
| StraBe                                           |                                 |                        | Bankname                                                  |                                                      | Sie auf "Absenden".                                                          |
| OH                                               |                                 | 5                      | IBAN-Finder<br>Land<br>Bankcode                           | Land I IBAN exmittain                                | Jeden Periodenauftrag müssen Sie<br>mit einer <u>xTAN</u> autorisieren. xTAN |
| Land                                             |                                 |                        | Konto<br>NcM speichem 💽 Begünstigten s                    | 2525629759<br>peichem                                | erhalten Sie auf Ihr Mobiltelefon!                                           |
| Auftragsdetails<br>Variables Symbol              | 598763                          | Spezifisches Symbol    | Nicht speichem<br>Teinehmer<br>Kunde                      | Konstantes Symbol                                    |                                                                              |
| Typ Verwendungszweck<br>Verwendungszwecke        | Unstruktusiert                  | 3                      |                                                           |                                                      |                                                                              |

Falls in der Zahlung slowakische IBAN – an der Auftraggeber und Empfänger Seite - eingegeben ist, erschliessen sich Felder variables, spezifisches und konstantes Symbol.

Fall Sie IBAN und SWIFT (BIC) des Zahlungsempfängers in der Slowakei nicht kennen, können Sie sog. <u>IBAN Rechner</u> verwenden.

Im Fall des Auslandsperiodenauftrags ist der Ablauf derselbe, Unterschied ist nur in der Eingabemaske – s. <u>Eingabemaske des neuen</u> <u>Auslandseinzelauftrags</u>.

## 4.4 Eigenüberträge

Der Eigenübertrag ermöglicht nur die Überweisung aus einem Sparkonto auf ein eigenes laufendes Konto, wobei beide Konten in der Oberbank geführt sind.

Eigenüberträge können folgendermaßen erstellt werden:

- als <u>Neuaufnahme</u> oder
  mit der Ausnutzung einer <u>Vorlage</u>.

Alle gelbmarkierten Felder sind Pflichtfelder.

# 4.4.1 Neuer Eigenübertrag (Neuaufnahme)

Zur Erstellung des Eigenübertrags klicken Sie auf "Neuaufnahme".

| Zahlungsverkehr - Eigenüberträge |                                                                                                    |                                                                                                    |
|----------------------------------|----------------------------------------------------------------------------------------------------|----------------------------------------------------------------------------------------------------|
| Einzelauftrag                    |                                                                                                    |                                                                                                    |
| Absenden Abbrechen               |                                                                                                    | Auftraggeber                                                                                                    |
| A                                |                                                                                                    | Der Auftraggeber, der schon in der Datanbank                                                                                                    |
| Einmalig am                      |                                                                                                    | gespeichert ist, kann man durch 🛄 bei dem                                                                                                    |
| 18.10.2010                       |                                                                                                    | Feld Auftraggeber auswählen.                                                                                                    |
| Zahlungsdetails                  |                                                                                                    |                                                                                                    |
| Auftraggeber MAX MUSTERMANN      | Oberbank<br>8370<br>Konto / Kontowährung Auftraggeber<br>2301015950 EUR                                                                                                    | Auftraggeberkonto wählen Sie durch 🛄 bei dem Feld Kontowährung.                                                                                                    |
| Betrag / Währung<br>55,00        | Verwendungszwecke                                                                                                    | Partnerkonto wählen Sie durch bei dem Feld Kontowährung.                                                                                                    |
| Partner<br>MAX MUSTERMANN        | Oberbank / Swiftadresse<br>8370 OBKLSKBAXXX<br>Konto / Kontowährung Partner<br>2301075822 EUR<br>Adresse Oberbank<br>OBERBANK AG, BRATISLAVA<br>PRIAVOZSKÁ 4/A<br>821 09 BRATISLAVA<br>Bankland<br>SK | Nach der Eingabe der Daten klicken Sie auf<br>"Absenden".<br>Jedenr Zahlungsauftrag müssen Sie mit<br>einer <u>xTAN</u> autorisieren. xTAN erhalten Sie<br>auf Ihr Mobiltelefon! |

## 4.4.2 Vorlagen Eigenüberträge

Zur Erstellung eines Eigenübertrages laut Vorlage klicken Sie auf "Aus Vorlage".

Aus der Liste wählen Sie (mit dem Klick auf die Kontonummer) die gewünschte Vorlage.

| Zahlungsverkehr - Eigenüberträge                      |                          |            |                         |                  |  |  |  |
|-------------------------------------------------------|--------------------------|------------|-------------------------|------------------|--|--|--|
| Vorlagen                                              |                          |            |                         |                  |  |  |  |
| Neuaufnahme Seite drucken                             |                          |            |                         |                  |  |  |  |
|                                                       |                          |            |                         |                  |  |  |  |
| Auftraggeberkonto<br>Partnerkonto<br>Verwendungszweck | Erfassung<br>Partnername | Ausführung | Bezeichnung<br>Betrag   | Status<br>Aktion |  |  |  |
| 8370 - 2301014755                                     | 18.10.2010               |            | Überweisung - Sparkonto | Vorlage          |  |  |  |
| 8370 / 2301075822                                     | MAX MUSTERMANN           |            | 100,00 EUR              | 📩 🗖 🗰            |  |  |  |
| 8370 - 2301075822                                     | 07.05.2010               |            | Prevod na osobný účet   | Vorlage          |  |  |  |
| 8370 / 2301055733                                     | ANDREA OZSVALDOVÁ        |            | 0.00 EUR                | 📩 🗖 🖤            |  |  |  |

Die gespeicherten Daten aus der Vorlage werden in die Eingabemaske übernommen.

Die Daten können Sie falls notwendig noch korrigieren.

Nach der Kontrolle / Korrektion der Daten klicken Sie auf "Absenden".

Jeden Zahlungsauftrag müssen Sie mit einer <u>xTAN</u> autorisieren. xTAN erhalten Sie auf Ihr Mobiltelefon!

## 4.5 Vorlagen

Vorlage ist eine vorbereitete Schablone, die Sie bei den sich wiederholenden Überweisungen (<u>SEPA, Auslands-</u>) sowie auch <u>Eigenüberträge</u> übernehmen können. Die Vorlage bindet Auftraggeberdaten, Partnerdaten sowie auch die Zahlungsdaten (Betrag, Währung, Variables, Konstantes und Spezifisches Symbol...) zusammen.

Für SEPA Zahlungen, Auslandszahlungen und Eigenüberträge muss man die Vorlagen separat gespeichert sein

| ahlungsverkehr - SEPA Zahlu                                 | ngen                                                       |                     |                                                                            |                                                       |
|-------------------------------------------------------------|------------------------------------------------------------|---------------------|----------------------------------------------------------------------------|-------------------------------------------------------|
| /orlagen Überweisung                                        |                                                            |                     |                                                                            |                                                       |
| Absenden Abtrecher                                          | 1                                                          |                     |                                                                            |                                                       |
| Allgemeine Information<br>Bezeichnung                       | Versicherung                                               |                     |                                                                            |                                                       |
| Ausführung der Zahlung<br>Einmalig am<br>20 02 2014         |                                                            |                     |                                                                            |                                                       |
| Zahlungsdetails                                             |                                                            |                     |                                                                            |                                                       |
| Failigkeit<br>End-to-End Referenz<br>Betrag / Währung       | (H)<br>(V\$0008976541/\$\$50000000000000000<br>[255,00 EUR |                     | Auftragsart<br>verwendetes Schema                                          | Oberweisung 💌<br>MuttiCau8-SIK                        |
| Auftraggeberinformation<br>Name<br>Straßa                   | Max Mustermann                                             |                     | Auftraggeberbank (SWIFT) / IBAN<br>Auftraggeberbank / Konto                | 08HLSKBA [SK428370000000230101475<br>8370 [2301014755 |
| On<br>Land                                                  |                                                            |                     | C Auttraggebendaten speichem                                               |                                                       |
| armerinformation                                            |                                                            |                     |                                                                            |                                                       |
| Name<br>Straße<br>Ort                                       | UNION - PZ                                                 |                     | IBAN des Begünstigten<br>Switt des Begünstigten<br>Bankname<br>IBAN-Finder | SK591111000006600547090                               |
|                                                             |                                                            |                     | Land<br>Bankcode<br>Konto                                                  | Land EIAN amittein<br>1111<br>6600547090              |
| Land                                                        |                                                            |                     | [flicht speichem 🔄 Begünstigten a                                          | peichern                                              |
| Auftragsdetails<br>Variables Symbol<br>Typ Verwendungszweck | 8976541                                                    | Spezifisches Symbol |                                                                            | Konstantes Symbol                                     |
| Verwendungszwecke                                           | I constructioner 2                                         | N.                  |                                                                            |                                                       |

Zur Erstellung der Vorlage klicken Sie auf "**Neuaufnahme**".

#### Auftraggeberdaten speichern

Venn Sie das Feld Auftraggeberdaten speichern ankreuzen, werden die Daten in die Datenbank Auftraggeber gespeichert.

#### Partnerdaten speichern

Sie können aus 2 Moglichkeiten auswählen:

in die <u>Kundenliste</u> oder in die <u>Teilnehmerliste</u> speichern.

#### <u>Auswahl des Auftraggebers /</u> <u>Partners</u>

Auftraggeber / Partner, der bereits in der Datanbank gespeichert ist,

kann man durch 🛄 bei dem Feld Auftraggeber / Partner **auswählen**.

Nach der Eingabe der Daten klicken Sie auf "**Absenden**".

Falls in der Zahlung slowakische IBAN – an der Auftraggeber und Empfänger Seite - eingegeben ist, erschliessen sich Felder variables, spezifisches und konstantes Symbol.

Fall Sie IBAN und SWIFT (BIC) des Zahlungsempfängers in der Slowakei nicht kennen, können Sie sog. IBAN Rechner verwenden.

#### Konrollieren Sie die Daten der Vorlage (hier haben Sie die Möglichkeit die Vorlage ändern / löschen).

| Zahlungsverkehr - SEPA Zahlungen                      | 1                                             |                                   |                                                             |                                                                              |                       |
|-------------------------------------------------------|-----------------------------------------------|-----------------------------------|-------------------------------------------------------------|------------------------------------------------------------------------------|-----------------------|
| Vorlagen Überweisung                                  |                                               |                                   |                                                             |                                                                              |                       |
| Bearbeiten Löschen                                    | Seite drucken Zur                             | ück                               |                                                             |                                                                              |                       |
| Vorlage "Versicherung"                                |                                               |                                   |                                                             |                                                                              | Klicken Sie           |
| Kunde<br>34421511                                     | Referenz<br>14022012480376                    | Ausführung                        | Status<br>Vorlage                                           |                                                                              | auf " <b>Zurück</b> ' |
| Bearbeitung der Zahlung                               |                                               |                                   |                                                             |                                                                              |                       |
| Erlassung<br>Letzte Änderung                          | Teilnehmer<br>34421511<br>34421511            | Datum<br>20.02.2014<br>20.02.2014 | Uhrzeit<br>12.48<br>12.48                                   |                                                                              |                       |
| Zahlungsdetails                                       |                                               |                                   |                                                             |                                                                              |                       |
| Falligkeit<br>End-to-End Referenz<br>Betrag / Wahrung | A/S0008976541/SS000000000/KS000<br>255,00 EUR | 0                                 | Auftragsart<br>verwendetes Schema                           | Überweisung<br>Mult/Cash-SK                                                  |                       |
| Auftraggeberinformation                               |                                               |                                   |                                                             |                                                                              |                       |
| Name                                                  | Max Mustermann                                |                                   | Auftraggeberbank (SWIFT) / IBAN<br>Auftraggeberbank / Konto | OBKLSKBA / SK428370000002301014755<br>8370 / 2301014755                      |                       |
| Straße<br>Ort<br>Land                                 |                                               |                                   |                                                             |                                                                              |                       |
| Partnerinformation                                    |                                               |                                   |                                                             |                                                                              |                       |
| Name<br>Straße<br>Ort<br>Land                         | UNION - PZ                                    |                                   | IBAN<br>Swift des Begünstigten<br>Bankname                  | SK591111000006609547090<br>UNCREMEXXX<br>UNICREDIT BANK CZ AND SK, SK BRANCH |                       |
| Auftragsdetails<br>Verwendungszwecke                  |                                               |                                   |                                                             |                                                                              |                       |

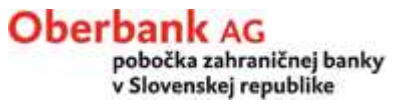

## 5. Kontoinformationen

#### Oberbank Banken Grun

3 Banken Gruppe

Im Menu Kontoinformationen erhalten Sie einen Überblick über:

- Konten (für welche Sie eBanking eingerichtet haben)
- o Finanzstatus
- o Kontostand (Buchsaldo)
- Kontoinformationen

Kontoübersicht Umsatzübersicht Export o <u>Kontoumsätze</u>

und gleichzeitig haben Sie Zugang zu den Tageskontoauszügen.

- Zahlungsverkehr
- Auftragsübersicht
- Verwaltung
- Banknachrichten

## 5.1 Finanzstatus

Finanzstatus bietet Ihnen Überblick über:

- Konten nach Kontentyp,
- Kontostand (= Buchsaldo am Konto)
- Rahmen
- Verfügbarer Betrag (d.H. aktuelles Disposaldo am Konto = enthaltet auch die während des Tages abgesendeten / erhaltenen Zahlungen)

| ormationen                                          |                         |     |            |          |                    |               |
|-----------------------------------------------------|-------------------------|-----|------------|----------|--------------------|---------------|
| atus                                                |                         |     |            |          |                    |               |
| rsion Seite drucken                                 |                         |     |            |          |                    |               |
|                                                     |                         |     |            |          | Betragsda          | rstellung in* |
|                                                     |                         | Whg | Kontostand | Rahmen   | Verfügbarer Betrag | Valutasaldo   |
| Giro- und Fremdwährungskon                          | ten                     |     |            |          |                    |               |
| SK Girokonto                                        | SK968370000000          | EUR | -25.710,41 | 0,00     | -25.710,41         | -25.710,4     |
| SK Oberbank Vorteils-Konto                          | SK42837000000           | EUR | 4,50       | 0,00     | 4,50               | 4,5           |
| Test-konto SK1 (DEMO)<br>SK Oberbank Vorteils-Konto | SK648370000002301256471 | EUR | 0,00       | 0,00     | 0,00               | 0,0           |
| SK Oberbank Vorteils-Konto                          | SK18837000000           | EUR | 2.471,67   | 2.000,00 | 4.471,67           | 2.471,67      |
| Spar- und Veranlagungskonte                         | n                       |     |            |          |                    |               |
| SK Sparkonto SPEZIAL                                | SK39837000000           | EUR | 1.470,81   |          |                    | -             |
| Test-konto SK1 (DEMO)<br>SK Sparkonto SPEZIAL       | SK08837000000           | EUR | 0,00       |          |                    |               |
| SK. Top Istota                                      | SK36837000000           | FUR | 1 502 20   |          |                    |               |

Betragsdarstellung in\* - Berechnung hat lediglich einen informativen Charakter und gründet keinesfalls ein Recht, den dabei angewendeten Wechselkurs zu beanspruchen.

## 5.2 Kontoübersicht

Kontoübersicht bietet Ihnen Überblicke über Konten an, für welche Sie eBanking eingerichtet haben.

| Kontoinformationen         |              |              |              |       |       |
|----------------------------|--------------|--------------|--------------|-------|-------|
| Kontoübersicht             |              |              |              |       |       |
| .PDF-Version Seite drucken |              |              |              |       |       |
| Kontonummer                | Kontoinhaber | Bankleitzahl | Auszugsdatum | Whra. | Saldo |
| <b>U</b> 2301014755        |              | 8370         | 30.09.2010   | EUR   |       |
| 2301015141                 |              | 8370         | 15.10.2010   | EUR   |       |
| 回 2301015950               |              | 8370         | 07.05.2010   | EUR   | 0,00  |
| <b>UE</b> 2301055733       |              | 8370         | 15.10.2010   | EUR   |       |
| 2301075822                 |              | 8370         | 01.10.2010   | EUR   | 51,00 |

Gleichzeitig haben Sie den letzten Kontoauszug und Buchsaldo zur Verfügung.

Mit einem Klick auf Kontonummer wird Detail des letzten Kontoauszugs geöffnet.

Vorsicht – den ersten Kontoauszug und Buchsaldo werden Sie sehen erst nach dem ersten Umsatz und dem ersten Tagesabschluss, die nach der Einrichtung des eBankings durchgeführt wurden.

#### Detail des Tageskontoauszugs:

| Kont      | oinformationen                                      |                                |               |                                |              |         |
|-----------|-----------------------------------------------------|--------------------------------|---------------|--------------------------------|--------------|---------|
| Kont      | oübersicht                                          |                                |               |                                |              |         |
| Vor       | ge Seite Nächste Sei                                | e .PDF-Version Zurück          | Seite drucken |                                |              |         |
| Ausz      | ug Kontostamm                                       |                                |               |                                |              |         |
| Datu      | m / Nr.                                             | Konto                          |               | Kontoart                       | Kontoinhaber |         |
| 30.0      | 9.2010 5 💌                                          | 8370 2301014755 💌              |               | Girokonten                     |              |         |
| Bu<br>Nr. | ichungen<br>Buchungsdatum<br>Valuta                 | Verwendungszweck               | Buchungstext  | Kundenreferenz<br>Bankreferenz | Betrag       | Währung |
| 1.        | 30.09.2010                                          | POPLATKY                       |               | NONREF                         | -0,48        | EUR     |
|           | 30.09.2010                                          |                                |               |                                |              |         |
| 2.        | 30.09.2010                                          | UMBUCHUNG AUF 1001 2585.06     |               | NONREF                         | 0,48         | EUR     |
|           | 30.09.2010                                          | MIT VALUTA30.09.2010           |               | 1027380060001243               |              |         |
|           | Startsaldo<br>Summe Haben<br>Summe Soll<br>Endsaldo | 15,05<br>0,48<br>0,48<br>15,05 |               |                                |              |         |

Vorige Tageskontoauszüge können Sie durch die Auswahl im Feld "Datum / Nr." aufrufen.

Im Fall, dass Sie während des Tages die Zahlungen abgesendet / erhalten haben, diese sind über dem Tageskontoauszugsdetail angezeigt.

Vorsicht – diese s.g. Vormerkposten sind nicht im Buchsaldo einbezogen!

## 5.3 Umsatzübersicht

Hier können Sie jederzeit die Umsatzübersicht laut gewünschten Kriterien abfragen

| Kontoinformationen |                      |                           |                              |
|--------------------|----------------------|---------------------------|------------------------------|
| Umsatzübersicht    |                      |                           |                              |
| Seite drucken      |                      |                           | Konto durch                  |
|                    | Auswahlkriterien     |                           | Datenbank                    |
|                    | Konto / Bankleitzahl | 2301014755 8370           | auswanien                    |
|                    | Enthaltener Text     |                           |                              |
|                    | Datum                | Buchungsdatum 💌           | Datum von / bis              |
|                    | Datum von / bis      | 01.04.2010                | Bitte den                    |
|                    |                      | Absenden Eingaben löschen | eingeben, nicht<br>Valutatag |

Nach der Eingabe der Auswahlkriterien klicken Sie auf "Absenden".

#### Umsatzübersicht nach Auswahlkriterien:

| Buchungsdatum | Verwendungszweck           | Buchungstext | Kundenreferenz   | Betrag Whg    |
|---------------|----------------------------|--------------|------------------|---------------|
| Valuta        |                            | Auftraggeber | Bankreferenz     |               |
| 18.02.2014    | UMBUCHUNG VON 2301 0774.06 |              | 002301077406     | -1.058,00 EUR |
| 18.02.2014    | MIT VALUTA18.02.2014       |              | 1404980060000055 |               |
|               |                            |              |                  |               |
|               |                            |              |                  |               |
|               |                            |              |                  |               |
| 18.02.2014    | UMBUCHUNG VON 2301 0774.14 |              | 002301077414     | -139,50 EUR   |
| 12.02.2014    | MIT VALUTA12.02.2014       |              | 140498006000061  |               |
|               |                            |              |                  |               |
|               |                            |              |                  |               |
|               |                            |              |                  |               |
| 18.02.2014    | UMBUCHUNG VON 2301 0774.06 |              | 002301077406     | 142,89 EUR    |
| 13.02.2014    | MIT VALUTA13.02.2014       |              | 140498006000053  |               |
|               |                            |              |                  |               |
|               |                            |              |                  |               |
| 40.00.0044    |                            |              | 000001077100     | 4 004 74 5110 |
| 18.02.2014    | UMBUCHUNG VON 2301 0774.06 |              | 002301077406     | 1.034,74 EUR  |
| 17.02.2014    | MIT VALUTA17.02.2014       |              | 1404980060000051 |               |
|               |                            |              |                  |               |
|               |                            |              |                  |               |

## 5.4 Export

Export der Kontoinformationen (Kontoauszüge) ist nur für **eBanking business** bzw. für Kunden, die um **elektronischen Kontoauszug** ersucht haben, erreichbar. eBanking bietet den Export von folgenden Kontoauszügen:

- MT 940 Kontoauszug im Format MT940 Auszug steht allen Kunden automatisch zur Verfügung
- CAMT 53 Kontoauszug im SEPA Format Auszug steht allen Kunden automatisch zur Verfügung
- PDF elektronischer, digital signierter Kontoauszug (Alternative zum Papierauszug) Auszug ist auf Verlangen bereitgestellt

Mit dem Klick auf den entsprechenden Reiter öffnet sich die Maske für Export des jeweiligen Kontoauszug

| Kontoauszüge - MT940                           | Kontoauszüge - CAMT 53 | PDF-Auszüge |  |  |  |
|------------------------------------------------|------------------------|-------------|--|--|--|
| Bitte wählen Sie eine Kategorie aus den Reiter |                        |             |  |  |  |

# 5.4.1 Kontoauszug MT940

| Kontoauszüge - MT940 | Kontoauszüge - CAMT 53 PDF-Auszüge<br>Download als<br>Einzeldatei<br>Auszugsdatum<br>01 01 2018 |                                         |                    | In der Auswahlmaske geben Sie den Typ<br>des Exports (Einzeldatei / Sammeldatei)<br>ein. |
|----------------------|-------------------------------------------------------------------------------------------------|-----------------------------------------|--------------------|------------------------------------------------------------------------------------------|
|                      | IBAN / Kontonummer                                                                              | BIC / Bankleitza                        | hl                 | <u>Einzeldatei</u>                                                                       |
|                      |                                                                                                 | Absenden Eingaben löschen               |                    | Es wird ein Export separat nach einzelnen Konten und Tagen durchlaufen.                  |
| Auszugsdatum         | Auszugsnummer                                                                                   | Bei                                     | eichnung           |                                                                                          |
| 08.01.2018           | 5                                                                                               | 837                                     | 0 2301015141 EUR 5 |                                                                                          |
| 08.01.2018           | 4                                                                                               | 837                                     | 0 2301055733 EUR 4 |                                                                                          |
| 05.01.2018           | 4                                                                                               | 837                                     | 0 2301015141 EUR 4 | Nach der Eingabe der Auswahlkriterien                                                    |
| 05.01.2018           | 3                                                                                               | 837                                     | 0 2301055733 EUR 3 | klicken Sie auf "Absenden".                                                              |
| 04.01.2018           | 3                                                                                               | 837                                     | 0 2301015141 EUR 3 | ,                                                                                        |
| 04.01.2018           | 1                                                                                               | 837                                     | 0 2301075822 EUR 1 | Nitainam Kliek auf ain kankrataa Datum /                                                 |
| 04.01.2018           | 2                                                                                               | 837                                     | 0 2301055733 EUR 2 | Mit einem Klick auf ein konkretes Datum /                                                |
| 04.01.2018           | 1                                                                                               | 837                                     | 0 2301014755 EUR 1 | Kontonummer bekommen Sie die                                                             |
| 03.01.2018           | 2                                                                                               | 837                                     | 0 2301015141 EUR 2 | Möglichkeit, die Datei komprimiert                                                       |
| 02.01.2018           | 1                                                                                               | 837                                     | 0 2301015141 EUR 1 | herunterzuladen und zu speichern                                                         |
| 02.01.2018           | 1                                                                                               | 837                                     | 0 2301055733 EUR 1 |                                                                                          |
|                      |                                                                                                 | Ausgewählte Einträge komprimiert herunt | erladen (.zip)     |                                                                                          |

| Kontoauszüge - MT940 | Kontoauszüge - CAMT 53        | PDF-Auszüge |          |                    | <u>Sammeldatei</u>                                                         |
|----------------------|-------------------------------|-------------|----------|--------------------|----------------------------------------------------------------------------|
|                      | Download als<br>Sammeldatei ✔ |             |          |                    | Es wird ein Export für alle Konten nach gewünschtem Datum durchlaufen.     |
|                      | Auszugsdatum                  | 08.01.2018  |          |                    | Nach der Eingabe der Auswahlkriterien klicken Sie auf " <b>Absenden</b> ". |
|                      | IBAN / Kontonumme             | er          |          | BIC / Bankleitzahl |                                                                            |
|                      |                               |             |          |                    |                                                                            |
|                      |                               |             |          |                    |                                                                            |
|                      |                               |             | Absenden | Eingaben löschen   |                                                                            |

| Do you want to open or save 20140221_0.txt (618 KB) from banking.oberbank.sk? | Open | Save 🔻 | Cancel | × |
|-------------------------------------------------------------------------------|------|--------|--------|---|

Sie können die Datei speichern.

#### 5.4.2 Kontoauszug CAMT 53

In der Auswahlmaske geben Sie das Datum und die Kontonummer ein:

| Kontoauszüge - MT940 | Kontoauszüge - CAMT 53 | PDF-Auszüge |                        |                                  |  |
|----------------------|------------------------|-------------|------------------------|----------------------------------|--|
|                      | Auszugsdatum           |             |                        |                                  |  |
|                      | 01.01.2018             | 05.01.2018  |                        |                                  |  |
|                      | IBAN / Kontonum        | imer        |                        | BIC / Bankleitzahl               |  |
|                      | SK18837000000          | 02301055733 |                        | 8370                             |  |
|                      | ,                      |             |                        |                                  |  |
|                      |                        |             | Absenden Eingab        | en löschen                       |  |
|                      |                        |             | Zingus                 |                                  |  |
|                      |                        |             |                        |                                  |  |
| Auszugsdatum         | Ausz                   | ugsnummer   |                        | Bezeichnung                      |  |
| 05.01.2018           | 3                      |             |                        | 8370 0000002301055733 EUR 3      |  |
| 04.01.2018           | 2                      |             |                        | 8370 000002301055733 EUR 2       |  |
| 02.01.2018           | 1                      |             |                        | 8370 0000002301055733 EUR 1      |  |
|                      |                        |             | Ausgewählte Einträge k | comprimiert herunterladen (.zip) |  |

Mit einem Klick auf ein konkretes Datum / Kontonummer bekommen Sie die Möglichkeit, die Datei herunterzuladen und zu speichern (Datei hat die Endung .XML).

Mir der Bezeichnung der ausgewählten / allen Auszüge (Quadrat rechts) bekommen Sie die Möglichkeit, die Dateien komprimiert (ZIP) herunterzuladen und zu speichern (Dateien haben die Endung .C53, es ist möglich diese bei Bedarf händisch auf .XML zu ändern).

| Do you want to open or save CAMT-Statements_from_20180102_to_20180105_20180123105157.zip (5,56 KB) from banking.oberba | nk.sk? |      |   |        | × |
|----------------------------------------------------------------------------------------------------|--------|------|---|--------|---|
|                                                                                                    | Open   | Save | • | Cancel |   |

#### 5.4.3 PDF Auszug

In der Auswahlmaske geben Sie das Datum und die Kontonummer ein:

| Kontoauszüge - MT940                                             | Kontoauszüge - CAMT 53 | PDF-Auszüge                                                                                                    |                                                       |
|------------------------------------------------------------------|------------------------|----------------------------------------------------------------------------------------------------|-------------------------------------------------------|
|                                                                  | Download als           |                                                                                                    |                                                       |
|                                                                  | Einzeldatei 💊          | <ul> <li>Image: A set of the set of the</li></ul> |                                                       |
|                                                                  | Bereitstellungsd       | atum                                                                                                    |                                                       |
|                                                                  | 01.09.2017             | 05.01.201                                                                                                    | 18                                                    |
|                                                                  | IBAN / Kontonur        | mmer                                                                                                    | BIC / Bankleitzahl                                    |
|                                                                  | SK1883700000           | 002301055733                                                                                                    | 8370                                                  |
|                                                                  |                        |                                                                                                    |                                                       |
|                                                                  |                        |                                                                                                    | Absenden Eingaben löschen                             |
|                                                                  |                        |                                                                                                    |                                                       |
| Bereitstellungsdatum                                             | Uł                     | nrzeit                                                                                                    | Bezeichnung                                           |
| 01.01.2018 04:21:00 20171229_XPD_SK1883700000002301055733_EUR_00 |                        |                                                                                                    | 20171229_XPD_SK1883700000002301055733_EUR_00008       |
| 02.10.2017                                                       | 04                     | :31:00                                                                                                    | 20170929_XPD_SK1883700000002301055733_EUR_00007       |
|                                                                  |                        |                                                                                                    | Ausgewählte Einträge komprimiert herunterladen (.zip) |

Mit einem Klick auf ein konkretes Datum / Kontonummer bekommen Sie die Möglichkeit, die Datei herunterzuladen.

Mir der Bezeichnung der ausgewählten / allen Auszüge (Quadrat rechts) bekommen Sie die Möglichkeit, die Dateien komprimiert (ZIP) herunterzuladen und zu speichern.

| Do you want to open or save 20180123_0.zip (507 KB) from banking.oberbank.sk? | Open | Save 🔻 | Cancel | × |
|-------------------------------------------------------------------------------|------|--------|--------|---|
|                                                                               |      |        |        |   |

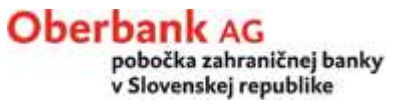

## 6. Auftragsübersicht

#### Oberbank 3 Banken Gruppe

Hier finden Sie Übersicht von:

- o Auftragsstatus und
- o Gesendete Aufträge.
- Kontoinformationen
- Zahlungsverkehr
- Auftragsübersicht

Auftragsstatus Unterschreiben Gesendete Aufträge

- → Verwaltung
- Banknachrichten

Falls die Berechtigungen zu Ihrem Konto so eingestellt sind, dass für die Autorisierung des Zahlungsauftrags 2 Unterschrifte notwendig sind, finden Sie hier auch die Liste der Zahlungsaufträge, die auf Ihre Signierung warten.

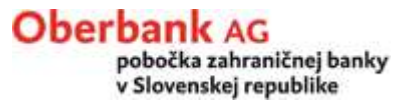

#### 6.1 Auftragsstatus

Hier können Sie jederzeit den Auftragsstatus der von Ihnen erstellten Zahlungsaufträge abfragen.

Die Übersicht kann man mit verschiedenen Auswahlkriterien beschränken:

Auftragsart – Einzelaufträge, Sammelaufträge, .....

Kategorie – Unterschrift noch ausständig, unterschrieben, gesperrt.....

<u>Status</u> – alle Teilnehmer, aktueller Teilnehmer

Konto – kann man durch 🛄 aus der Datenbank auswählen

| Auftragsübersicht            |                            |                           |                                                  |
|------------------------------|----------------------------|---------------------------|--------------------------------------------------|
| Auftragsstatus               |                            |                           |                                                  |
| Seite drucken                |                            |                           |                                                  |
| Auswahlkriterien             |                            |                           |                                                  |
| Auftragsart<br>Alle Einträge | Kategorie<br>Alle Einträge | Status<br>Alle Teilnehmer |                                                  |
| Teilnehmer                   | Konto                      | Bank                      |                                                  |
| Enthaltener Text             |                            | 8370                      |                                                  |
|                              |                            |                           | Nach der Eingabe der<br>Auswahlkriterien klicken |
|                              | Absenden Eingaben lös      | chen                      | Sie auf " <b>Absenden</b> ".                     |

#### Zahlungsauftragübersicht nach einzelnen Auftragsarten (mit Anführung des Status):

| Sammelaufträge                                                                                              | ist es möglich, die              |
|----------------------------------------------------------------------------------------------------|----------------------------------|
| AuftraggeberkontoErfassungAusführungBezeichnungPartnerkontoPartnernameBetragVerwendungszweckEnderseBetrag   | Status<br>Aktion Operationen     |
| 8370-2301014755 12.10.2010 18.10.2010 Zahlungen 18.10.2010 Untersch                                         | ft noch durchzuführen:<br>tändig |
| Enthaltene Zahlungen 2 2.100,00 EUR                                                                         | 🕽 🛛 🎜 👘 - Auftrag bearbeiten     |
| Vorlagen                                                                                                    | 🇯 - Auftrag löschen              |
| AuftraggeberkontoErfassungAusführungBezeichnungPartnerkontoPartnernameBetragVerwendungszweckEnternameBetrag | Status<br>Aktion - Sperren       |
| 8370 - 2301014755 18.10.2010 Überweisung - Sparkonto                                                        | orlage 🛛 🎽 - Signatur widerrufen |
| 8370 / 2301075822 MAX MUSTERMANN 100,00 EUR                                                                 | k 🗆 🖤                            |
| 8370 - 2301014755 18.10.2010 Versicherung                                                                   | orlage - Entsperren              |
| 0900 / 0000000123 FERDINAND ALONZO 150,00 EUR                                                               | k 🗖 🛍 🛛 🖌 Auftrag signioron      |

## 6.2 Gesendete Aufträge

Bietet Ihnen die Übersicht der gesendeten Aufträge (der bereits gebuchten Aufträge, d.h. nicht der am aktuellen Tag abgesendete Aufträge) nach eingegebenen Auswahlkriterien an.

| Auftragsübersicht           |                           |
|-----------------------------|---------------------------|
| Gesendete Aufträge          |                           |
| Seite drucken               |                           |
| Auswahlkriter               | ien                       |
| Auftragsart                 | Alle Einträge             |
| Konto / Bankl               | eitzahl 2301014755 / 8370 |
| Datum von / b               | nis 01.04.2009            |
| Von aktuellen<br>Teilnehmer | n 🗆                       |
|                             | Absenden Eingaben löschen |

Nach der Eingabe der Auswahlkriterien klicken Sie auf "Absenden".

# Übersicht der gesendeten Aufträge:

|    | Kunde / Teilnehmer<br>Datum / Uhrzeit | Auftragsart<br>Auftragsstatus                        |            |
|----|---------------------------------------|------------------------------------------------------|------------|
|    |                                       | Referenz                                             | Betrag     |
| 1. | 34421511 / 34421511                   | SEPA - Überweisungen                                 |            |
|    | 03.02.2014 / 00:10:38                 | Angenommen. Gilt nicht als Durchführungsbestätigung! |            |
|    |                                       | 14020300103835                                       | 100,00 EUR |
|    |                                       |                                                      |            |
| 2. | 34421511 / 34421511                   | SEPA - Überweisungen                                 |            |
|    | 03.02.2014 / 00:10:27                 | Angenommen. Gilt nicht als Durchführungsbestätigung! |            |
|    |                                       | 14020300102706                                       | 50,00 EUR  |
|    |                                       |                                                      |            |
| 3. | 34421511 / 34421511                   | SEPA - Überweisungen                                 |            |
|    | 03.02.2014 / 00:10:10                 | Angenommen. Gilt nicht als Durchführungsbestätigung! |            |
|    |                                       | 14020300101032                                       | 30,93 EUR  |

## 6.3 Unterschreiben

Falls die Berechtigungen zu Ihrem Konto so eingestellt sind, dass für die Autorisierung des Zahlungsauftrags 2 Unterschrifte notwendig sind, finden Sie hier die Liste der Zahlungsaufträge, die auf Ihre Signierung warten.

| Auftragsübersicht                                     |                          |            |                       |                                 |
|-------------------------------------------------------|--------------------------|------------|-----------------------|---------------------------------|
| Unterschreiben                                        |                          |            |                       |                                 |
| Seite drucken                                         |                          |            |                       |                                 |
| Einzelaufträge                                        |                          |            |                       |                                 |
| Auftraggeberkonto<br>Partnerkonto<br>Verwendungszweck | Erfassung<br>Partnername | Ausführung | Bezeichnung<br>Betrag | Status<br>Aktion                |
| 8370 - 2301014755                                     | 18.10.2010               | 18.10.2010 |                       | Unterschrift noch<br>ausständig |
| 0200 / 2525629759                                     | DPB                      |            | 10,00 EUR             | 🗖 🗓 🗢 🎺                         |
| Sammelaufträge                                        |                          |            |                       |                                 |
| Auftraggeberkonto<br>Partnerkonto<br>Verwendungszweck | Erfassung<br>Partnername | Ausführung | Bezeichnung<br>Betrag | Status<br>Aktion                |
| 8370-2301014755                                       | 12.10.2010               | 18.10.2010 | Zahlungen 18.10.2010  | Unterschrift noch<br>ausständig |
| Enthaltene Zahlungen 2                                |                          |            | 2.100,00 EUR          | 🗖 🗰 🔍 🏑                         |

Mit einem Klick auf die Kontonummer bzw. Klick auf 4 öffnen Sie das Detail des Zahlungsaustrags. Im Detail klicken Sie auf "Signieren".

Jede Zahlung müssen Sie mit einer <u>xTAN</u> autorisieren. xTAN erhalten Sie auf Ihr Mobiltelefon!

#### 7. Autorisierung der Zahlungen (mit xTAN)

Für die Autorisierung (Signierung) einzelner Zahlungsaufträge benutzt man die sogenannte xTAN.

Die xTAN erhalten Sie auf Ihr registriertes Mobiltelefon in einer SMS-Form.

Jede xTAN ist nur für den jeweiligen Zahlungsauftrag gültig.

Die SMS beinhaltet auch Details Ihrer Transaktionsdaten, Sie können diese gleich mit den Daten im Zahlungsauftrag vergleichen.

| Eine SMS mit der xTAN wurde an diese Telephonnummer gesendet.<br>Diese xTAN ist 300 Sekunden gültig. Sie verfällt am 18.10.2010, 11:25:42. |           |  |  |  |  |  |
|----------------------------------------------------------------------------------------------------|-----------|--|--|--|--|--|
| xTAN Index 12 xTAN                                                                                                    | Signieren |  |  |  |  |  |

Jede xTAN beinhaltet Index (Kontrollnummer). Es ist immer wichtig den Index in der SMS und auf dem Bildschirm kontrollieren. (in der SMS hat die xTAN Format 12 – XXXXXX, wobei die Nummer vor dem Bindenstrich Kontrollnummer ist)

Falls Sie es nicht geschaft haben die xTAN innerhalb des Zeitlimits (300 Sekunden) anzugeben, ist es notwendig eine neue xTAN generieren lassen- mit einem Klick auf "**Signieren**".

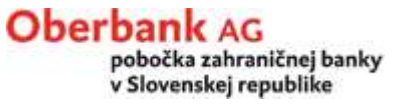

#### 8. Banknachrichten

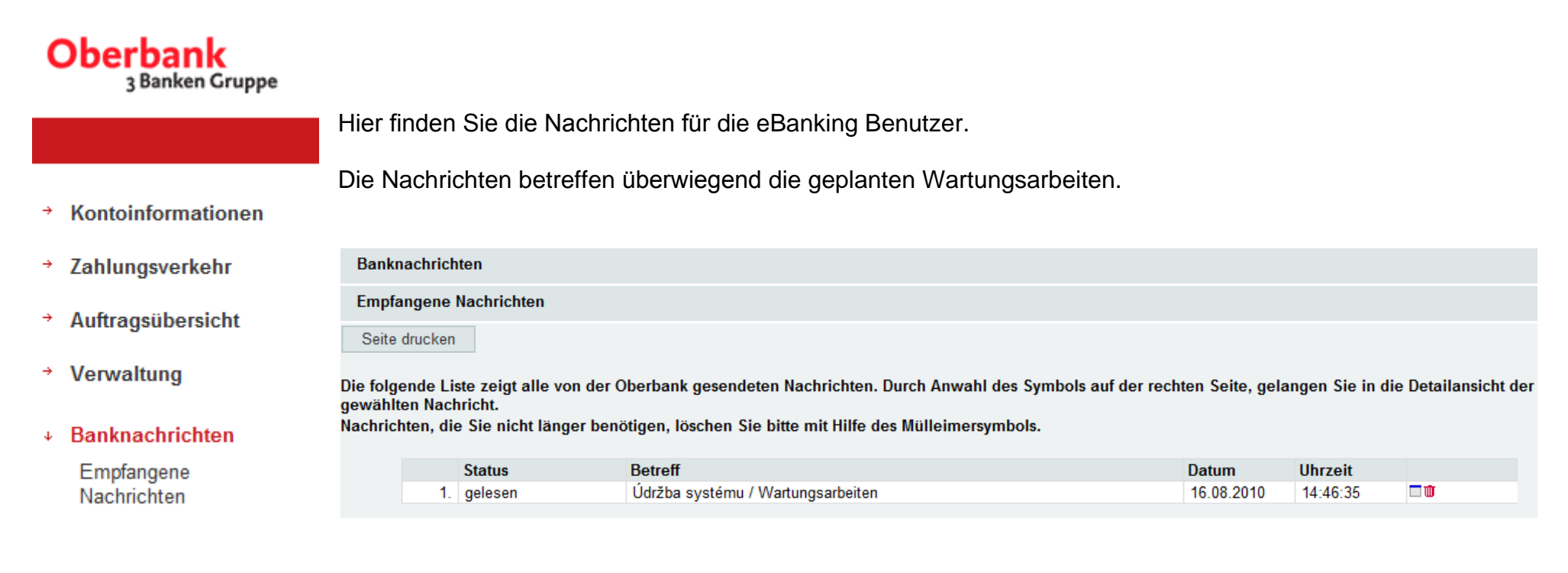

## 9. Import (Übernahme der Datei)

Die Funktionalität "Import" ist nur für **eBanking business** erreichbar. Sie befindet sich im Menu SEPA Zahlungen bzw. Auslandszahlunge.

Die Funktionalität ermöglicht die Übernahme der Datei mit den Zahlungsdaten, die der Kunde aus seinem Buchungssystem exportiert hat und die gefordeten Format haben.

Das eBanking unterstützt:

- das XML-Format f
  ür SEPA Zahlungen bzw. b.a.w. noch auch SKI-Format (MT940) f
  ür dieses Format ist im System ein Konverter in XML-Format eingebaut
- das **SKA-Format MT 940** für Auslandszahlungen (internationales SWIFT-Format)

#### SEPA Datei übernehmen (SEPA Zahlungen)

Im Menu SEPA Zahlungen wählen Sie "SEPA Datei übernehmen"

| SEPA Datei übernehmen |                                                     |        | Mit dem Button                                 |
|-----------------------|-----------------------------------------------------|--------|------------------------------------------------|
| Absenden              |                                                     |        | " <b>Browse</b> "<br>wählen Sie ein            |
|                       | Dateiauswahl                                        |        | dem die Dateien                                |
|                       |                                                     | Browse | für Import<br>vorbereitet sind                 |
|                       | Weitere Informationen                               |        | und wählen Sie                                 |
|                       | Format<br>SEPA Überweisungen, Einzelaufträge (.cct) |        | betreffende<br>Datei aus.                      |
|                       | Fälligkeit<br>21.02.2014                            |        | Falls Sie einen<br>Sammelauftrag<br>übernehmen |

möchten, wählen Sie im Feld "Format" "SEPA Überweisungen, Sammeaufträge (.cct)" aus.

Klicken Sie auf "Absenden".

#### Meldung nach dem Dateiimport:

# Folgende Datei wurde erfolgreich importiert

| Dateiname:                                       |                                           | N:\Bereich\BL\TEST\EB_SmartOffice\0830O00FTestLuci.CCT |
|--------------------------------------------------|-------------------------------------------|--------------------------------------------------------|
| Weitere Informationen                            |                                           |                                                        |
| Format                                           | SEPA Überweisungen, Einzelaufträge (.cct) |                                                        |
| Fälligkeit<br>21.02.2014                         |                                           |                                                        |
| 1. logische Datei :                              |                                           |                                                        |
| Anzahl Gruppen<br>Anzahl Aufträge<br>Gesamtsumme |                                           | 1<br>1<br>10,00                                        |

Nach dem Dateiimport gehen Sie auf SEPA Zahlungen - Einzeln- / Sammelauftrag (je nach dem Typ der importierten Daten).

Importierte Zahlungen haben den Status "Unterschrift noch ausständig".

| Enzenaumrage<br>Auftraggeberkonto<br>Partnetkonto<br>Verwondungszweck | Erfamuny<br>Partnername  | Ausführung | Bezeichnung<br>Betrag | Status<br>Aktion             | Mit einem Klick auf die Kontonummer bzw. Klick |
|-----------------------------------------------------------------------|--------------------------|------------|-----------------------|------------------------------|------------------------------------------------|
| OBKI. 5KBA - 5K18E370000002301055733                                  | 21.02.2014               | 21.02.2014 | 14022110084873        | Unterschrift noch ausständig | auf 🔺 öffingen Cig dag                         |
| BREXSKBX / SK2983605207004203440135                                   | Antrea Ozsvaldova        |            | 10,00 EUR             |                              | aur 🕋 omnen Sie das                            |
| TEST                                                                  |                          |            |                       |                              | Detail des                                     |
| 8370 - 2301055733                                                     | 19.02.2014               | 19.02.2014 |                       | Unterschrift noch ausständig | Detail des                                     |
| GIBAATWGXXX / ATB88222129                                             | FERDINAND ALONZO         |            | 10,00 EUR             |                              | Zahlungsaustrags. Im                           |
| Sammelaufträge                                                        |                          |            |                       |                              | Detail klicken Sie auf                         |
| Auftraggeberkonto<br>Partnerkonto<br>Verwendungszweck                 | Erfassung<br>Partnorname | Ausführung | Bezeichnung<br>Betrag | Status<br>Aktion             | "Signieren"                                    |
| CIEIKL SKEIA - SK428370000002301014755                                | 20.02.2014               | 20.02.2014 | Zahlungen 20.02.2014  | Unterschrift noch ausständig |                                                |
| Enthaltene Zahlungen 2                                                |                          |            | 132,50 EUR            | E 0 0 5                      |                                                |
|                                                                       |                          |            |                       |                              |                                                |

Jede Zahlung müssen Sie mit einer <u>xTAN</u> autorisieren. xTAN erhalten Sie auf Ihr Mobiltelefon!

#### SKI übernehmen (ehemalige Inlandszahlungen)

Im Menu SEPA Zahlungen wählen Sie "SKI inSEPA XML umwandeln"

| Zahlungsverkehr - SEPA Zahlung | jen                                                                                                    |
|--------------------------------|----------------------------------------------------------------------------------------------------|
| SKI- in SEPA XML-Datei umwan   | deln                                                                                                    |
| Absenden                       |                                                                                                    |
|                                | Dateiauswahl                                                                                                    |
|                                | Name Browse                                                                                                    |
|                                | Nach der Konvertierung finden Sie die Aufträge is nach Format Auswahl in den jeweiligen SEPA Auftragsarten                                                                                                    |
|                                | Hinweis:<br>Die Symbole (variable, spezifische, konstante) werden bei der Verwendung des SKI-Konverters nicht automatisch in die End2End-Referenz übernommen. Wir<br>empfehlen daher diese bei Bedarf nach der Umwandlung der SKI-Zahlungen in SEPA-Zahlungen nachzuerfassen. An der Lösung des Problems wird gearbeitet. |
|                                | Format<br>Zahlungen, Einzelaufträge (.ski)                                                                                                    |
|                                | Fälligkeit<br>21.02.2014                                                                                                    |

Mit dem Button "**Browse**" wählen Sie ein Verzeichnis, in dem die Dateien für Import vorbereitet sind und wählen Sie betreffende Datei aus.

Falls Sie einen Sammelauftrag übernehmen möchten, wählen Sie im Feld "Format" "Zahlungen, Sammelaufträge (.ski)" aus.

Klicken Sie auf "Absenden".

Nach dem Dateiimport gehen Sie auf SEPA Zahlungen - Einzeln- / Sammelauftrag (je nach dem Typ der importierten Daten).

Importierte Zahlungen haben den Status "Unterschrift noch ausständig".

#### SKA übernehmen (Auslandszahlungen)

Im Menu Auslandszahlungen wählen Sie "SKA übernehmen"

| Zahlungsverkehr - Auslandszahlu | ingen                            |
|---------------------------------|----------------------------------|
| SKA übernehmen                  |                                  |
| Absenden                        |                                  |
|                                 | Dateiauswahl                     |
|                                 | Name                             |
|                                 | Browse                           |
|                                 | Weitere Informationen            |
|                                 | Format                           |
|                                 | Zahlungen, Einzelaufträge (.ska) |
|                                 | Fälligkeit                       |
|                                 | 21.02.2014                       |

Mit dem Button "**Browse**" wählen Sie ein Verzeichnis, in dem die Dateien für Import vorbereitet sind und wählen Sie betreffende Datei aus.

Falls Sie einen Sammelauftrag übernehmen möchten, wählen Sie im Feld "Format" "Zahlungen, Sammelaufträge (.ska)" aus.

Klicken Sie auf "Absenden".

Nach dem Dateiimport gehen Sie auf Auslandszahlungen - Einzeln- / Sammelauftrag (je nach dem Typ der importierten Daten).

Importierte Zahlungen haben den Status "Unterschrift noch ausständig".

#### **10. IBAN Rechner**

IBAN Rechner ermöglicht Ihnen den Zahlungsauftrag einzugeben, wenn Sie IBAN und SWIFT (BIC) des Zahlungsempfängers in der Slowakei nicht kennen.

Im Feld Land wählen Sie "SK".

Ins Feld Bankcode geben Sie nummerische BLZ ein.

Ins Feld Konto geben Sie Kontonummer ein.

| IBAN des Begünstigten  | SK680200000350001004062 |
|------------------------|-------------------------|
| Swift des Begünstigten | SUBASKBX                |
| Bankname               |                         |
| IBAN-Finder            |                         |
| Land                   | SK IBAN ermitteln       |
| Bankcode               | 0200                    |
| Konto                  | 0000350001004062        |

Im Fall, dass die Kontonummer auch Vorkonto enthält, geben Sie die Kontonummer in Form von 6 Zeichen (=Vorkonto) 10 Zeichen (=Konto) ein. Im Fall, dass das Vorkonto oder das Konto aus weniger als 6 bzw. 10 Zeichen besteht, ergänzen Sie das Vorkonto bzw. das Konto linkerseits mit 0.

**Beispiele:** 

| 35 – 1004062        | geben Sie in Form <b>0000</b> 35 <b>000</b> 1004062 ein |
|---------------------|---------------------------------------------------------|
| 7720 – 1101153      | geben Sie in Form <b>00</b> 7720 <b>000</b> 1101153 ein |
| 125698 - 2301255866 | geben Sie in Form 1256982301255866 ein                  |